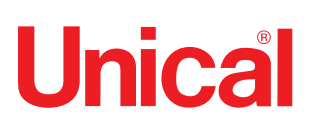

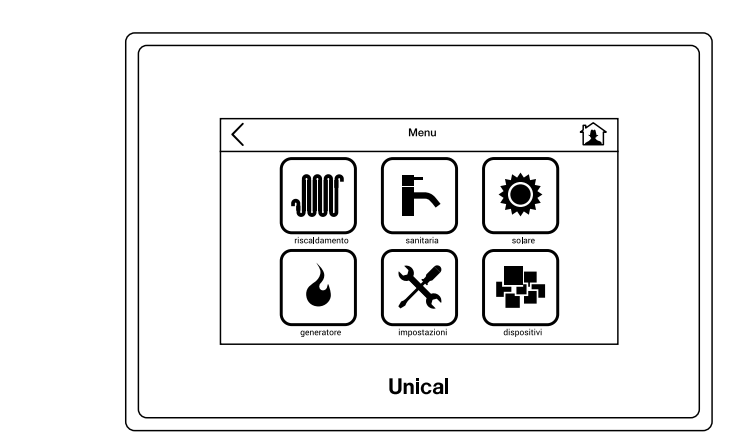

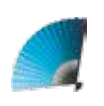

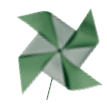

# Ufly BOX

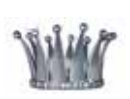

CONTROLLO TOUCH (Per caldaie a Biomassa)

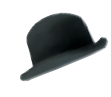

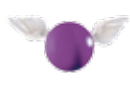

# ISTRUZIONI PER L'INSTALLATORE IL MANUTENTORE E L'UTENTE

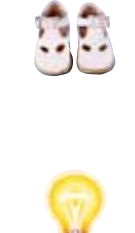

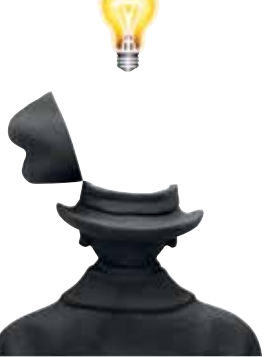

Nel caso di danni a persone, animali o cose derivanti dalla mancata osservanza delle istruzioni contenute nei manuali forniti a corredo con la caldaia, il costruttore non può essere considerato responsabile

| 1 | GENERALITA' |                                                                   |     |  |
|---|-------------|-------------------------------------------------------------------|-----|--|
|   | 1.1         | Lettura icone                                                     | 4   |  |
|   | 1.2         | Descrizione componenti                                            | 4   |  |
|   |             |                                                                   |     |  |
| 2 | DES         | CRIZIONE DISPLAY E FUNZIONI                                       | 5   |  |
|   | 2.1         | Modo di visualizzazione Display                                   | 5   |  |
|   | 2.2         | Tasto Ritorna Indietro e Tasto Home                               | 5   |  |
|   | 2.3         | Display in pagina Home                                            | 5   |  |
|   | 2.4         | Menù impostazioni                                                 | 6   |  |
|   |             | Configurazione WiFi                                               | .10 |  |
|   | 2.5         | Menù riscaldamento                                                | .12 |  |
|   |             | 2.5.1 Tasti Rapidi                                                | .12 |  |
|   |             | 2.5.2 Programmazione ed eventuale modifica programmi preimpostati | .14 |  |
|   | 2.6         | Menù sanitario                                                    | .20 |  |
|   |             | 2.6.1 Tasti Rapidi                                                | 20  |  |
|   |             | 2.6.2 Programmazione ed eventuale modifica programmi preimpostati | .22 |  |
|   | 2.7         | Menù Solare                                                       | .24 |  |
|   | 2.8         | Menù Dispositivi                                                  | .25 |  |
|   | 2.9         | Menù Generatore                                                   | .27 |  |
|   | •           | Calibrazione schermo                                              | .29 |  |
|   |             |                                                                   |     |  |

#### Indice Analitico

| Accumulo Inferiore            | 24      |
|-------------------------------|---------|
| Accumulo superiore            | 24      |
| Bruciatori / Generatori       | 27      |
| Calibrazione Schermo          | 29      |
| Comfort                       | 7-12-13 |
| Compensazione                 | 7       |
| Correzione                    | 7       |
| CH default                    | 14      |
| Day 1 2 3                     | 15      |
| Есо                           | 7-12-13 |
| Estate                        | 13      |
| Funzione Manuale              | 19      |
| Gateway                       | 7       |
| Grafico compensazione esterna | 18      |
| Limite Invernale              |         |
| Legionella                    | 21-22   |
| Massima esterna               | 18      |
| Massima generatore            |         |
| Massima mandata               |         |
| Minima esterna                |         |
| Minima generatore             |         |
| Minima mandata                |         |
| Modbus                        | 8       |
| Pannello solare #1 - #2       | 24      |
| Periodo 1 - 2 - 3             | 17      |
| Reset                         | 19-23   |
| Riscaldamento tasti rapidi    | 12      |
| Sanitario tasti rapidi        | 20      |
| Temperatura effettiva         | 16      |
| Temperatura richiesta         | 16      |
| Temperatura modulazione       |         |
| Termostato ambiente           | 7       |
| Week 1 - 2 - 3                | 15      |
|                               |         |

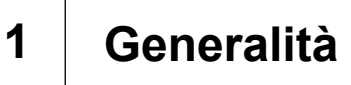

# 1.1 - Lettura icone in Home page

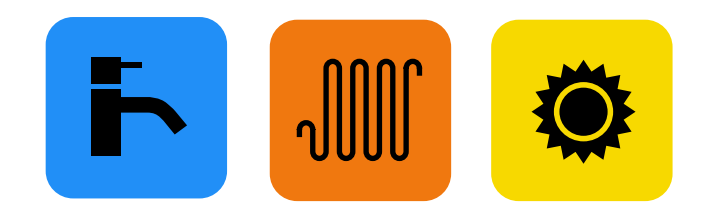

Pulsanti e simboli (contorno + interno colorato) visualizzati solo in pagina Home

Servizio presente e in funzione al momento

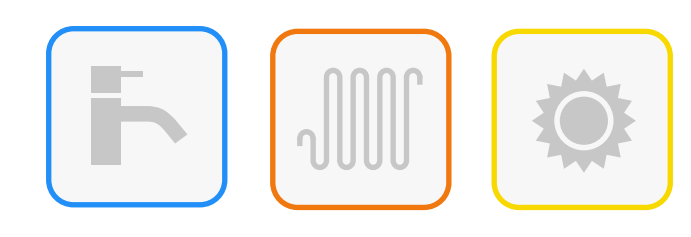

Pulsanti e simboli (contorno colorato interno vuoto)

Servizio presente ma non in funzione al momento

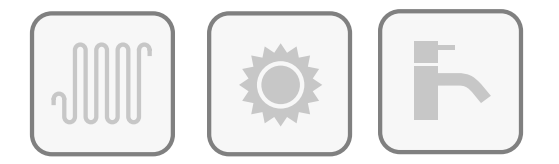

Pulsanti e simboli (contorno grigio scuro interno vuoto)

Servizio disattivato o spento ma installato

Pulsanti e simboli (contorno grigio chiaro interno vuoto)

Servizio non installato

Nota: Le icone di pagina Menù non indicano lo stato di funzionamento.

t

## 1.2 - Descrizione componenti

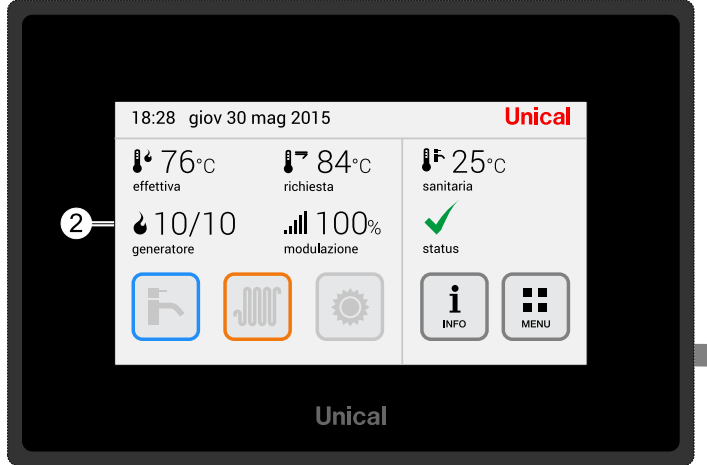

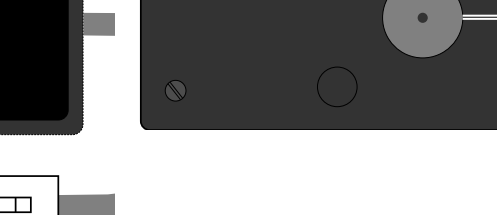

3

| LEC | LEGENDA |                                                   |  |  |  |  |  |  |
|-----|---------|---------------------------------------------------|--|--|--|--|--|--|
| 1   |         | Spina RJ per il collegamento alla scheda caldaia. |  |  |  |  |  |  |
| 2   |         | Display Touch                                     |  |  |  |  |  |  |

| 3 |       | Led di stato                          |
|---|-------|---------------------------------------|
|   | verde | Normale funzionamento (luce fissa)    |
|   | rosso | Anomalia rilevata (luce lampeggiante) |
| 4 |       | Magneti per fissaggio                 |
| 5 |       | Presa RJ                              |

(5)

# 2 Descrizione display e funzioni

# 2.1 - Modo di visualizzazione Display

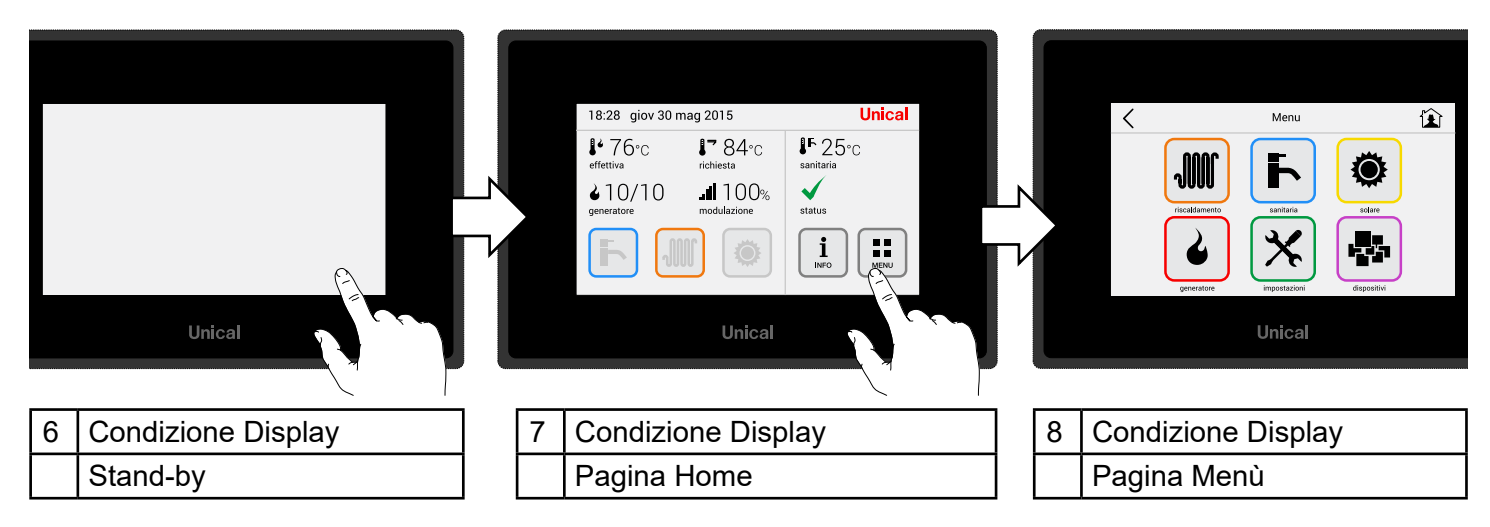

# 2.2 - Tasto Ritorna Indietro e Tasto Home

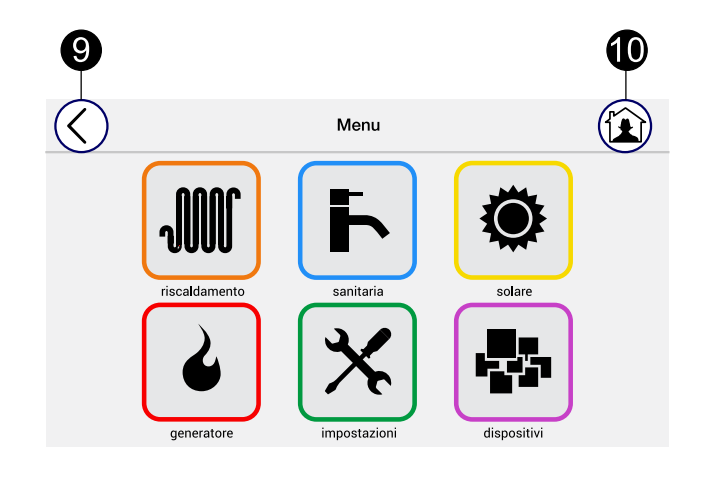

| 9  | < | Indietro di una pagina          |
|----|---|---------------------------------|
| 10 | Ê | Riporta sempre alla pagina Home |

# 2.3 - Display in pagina Home

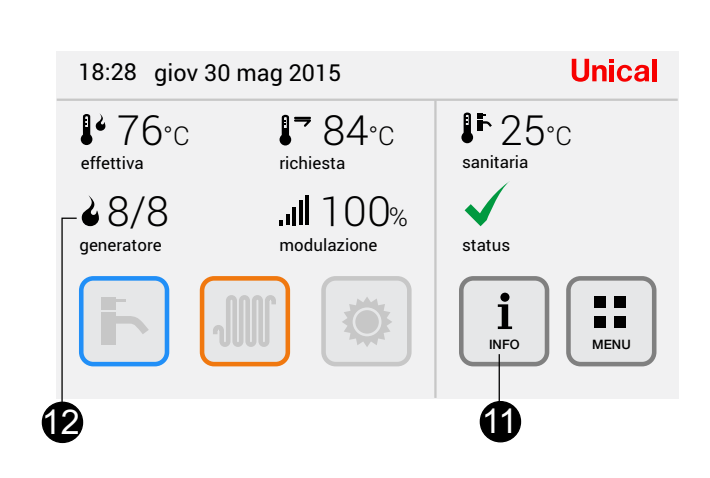

| 11                                     | INFO: vedi pag. 30 |  |  |  |  |  |
|----------------------------------------|--------------------|--|--|--|--|--|
| 12 Generatori: Domestico = 0 1* / 1    |                    |  |  |  |  |  |
| Professionale 0 2* / 8                 |                    |  |  |  |  |  |
| (*) in funzione, per esempio:          |                    |  |  |  |  |  |
| (2 generatori attivi di 8 disponibili) |                    |  |  |  |  |  |
| vedi pag. 27.                          |                    |  |  |  |  |  |

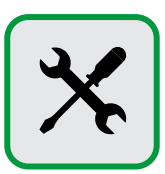

# Primo avvio - Impostazione Ora e Data

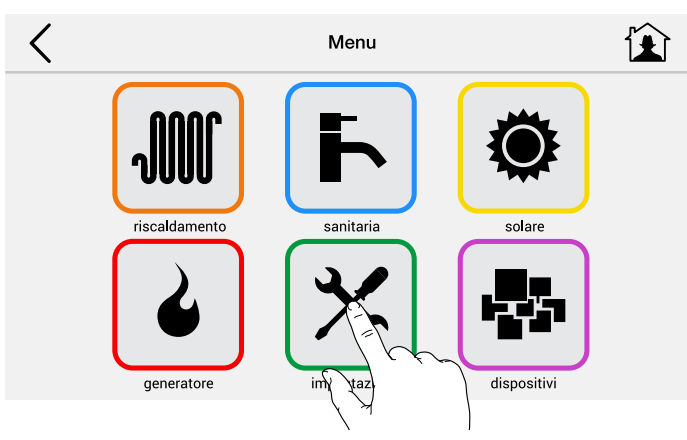

| <                     | Impostazioni |   |
|-----------------------|--------------|---|
| Ora e Data            | >            | ^ |
| Riscaldamento         | >            |   |
| Sanitario             | >            |   |
| Display               | >            |   |
| Lingua                | >            |   |
|                       |              |   |
| <                     | Impostazioni |   |
| Password              | >            | ^ |
| Informazione Software | >            |   |
| Configurazione WiFi   | >            |   |
|                       |              |   |

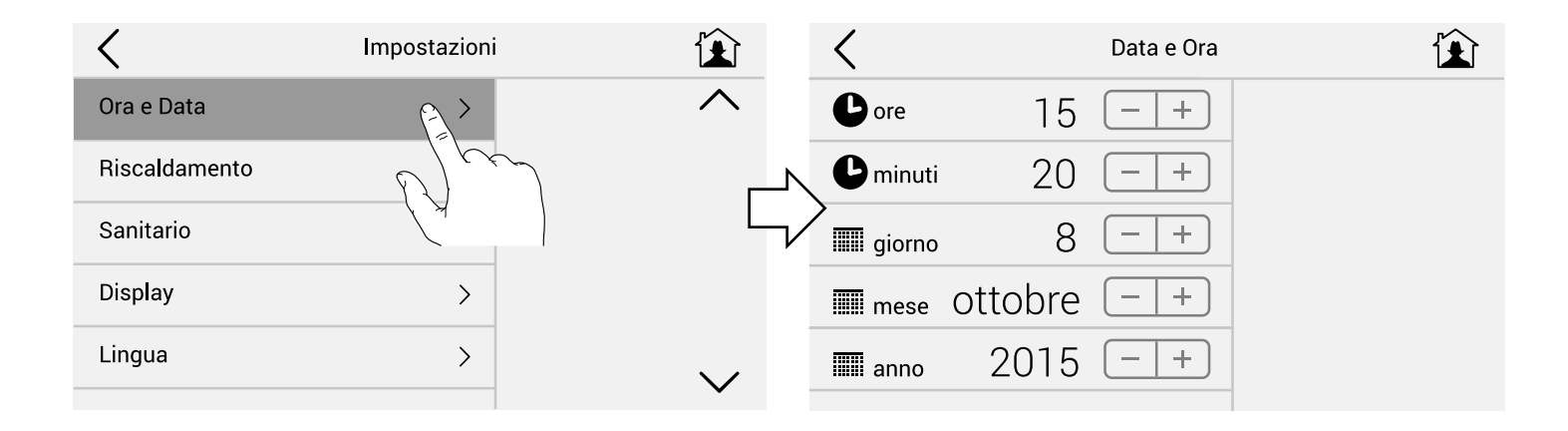

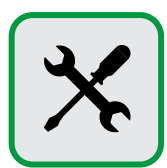

#### Impostazioni temperature Eco e Comfort per programmi continui circuito Riscaldamento (H24)

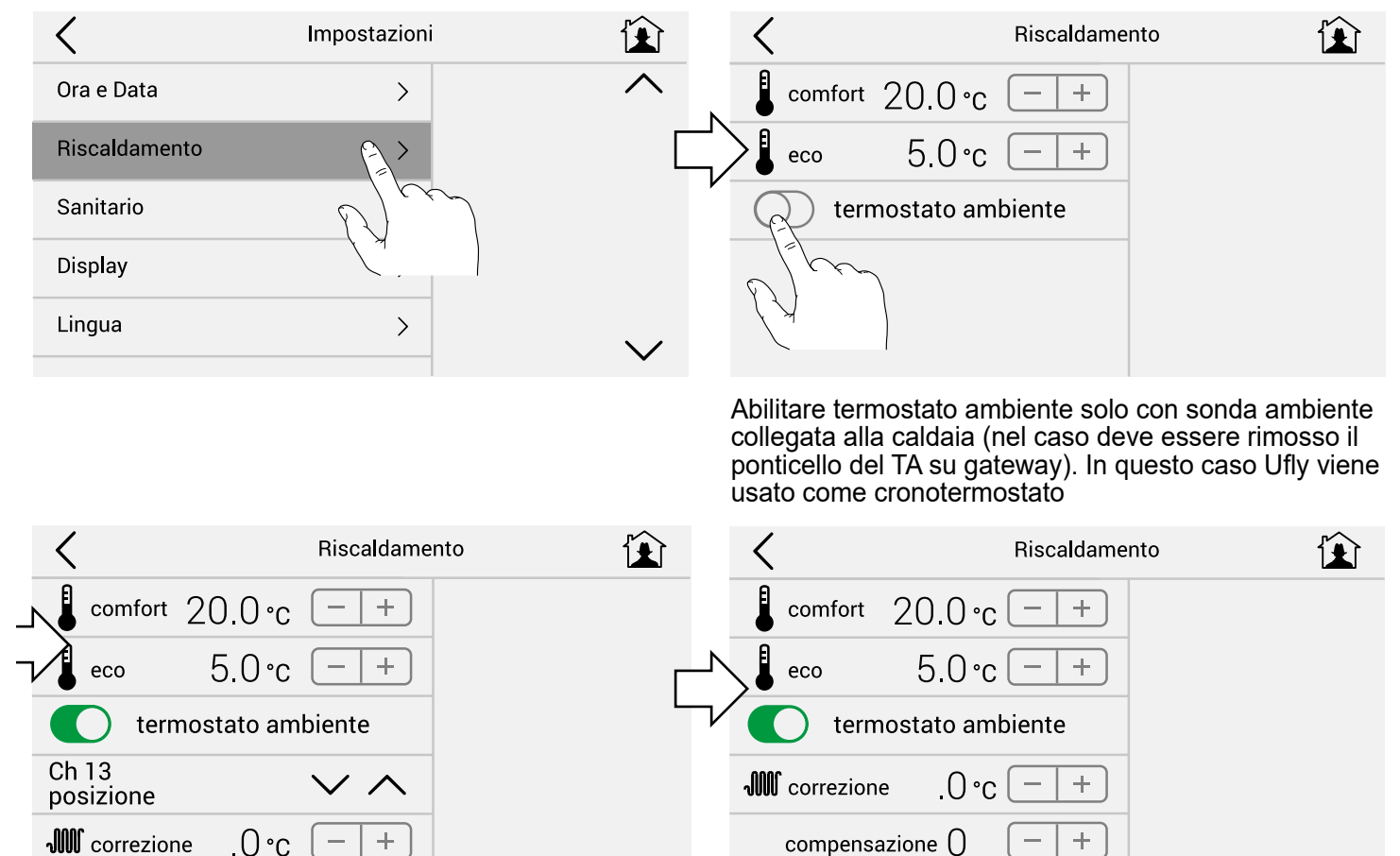

Ch 13 = Nome circuito riscaldamento modificabile (pag. 14)

#### VALORI DI DEFAULT: comfort 20°C / eco 5°C

Correzione: modificare il valore se la sonda ambiente misura un valore diverso da quello previsto.

Compensazione: aumentare il valore se l'impianto fatica a raggiungere il set ambiente.

#### Impostazioni temperature Eco e Comfort per programmi continui circuito Sanitario (H24).

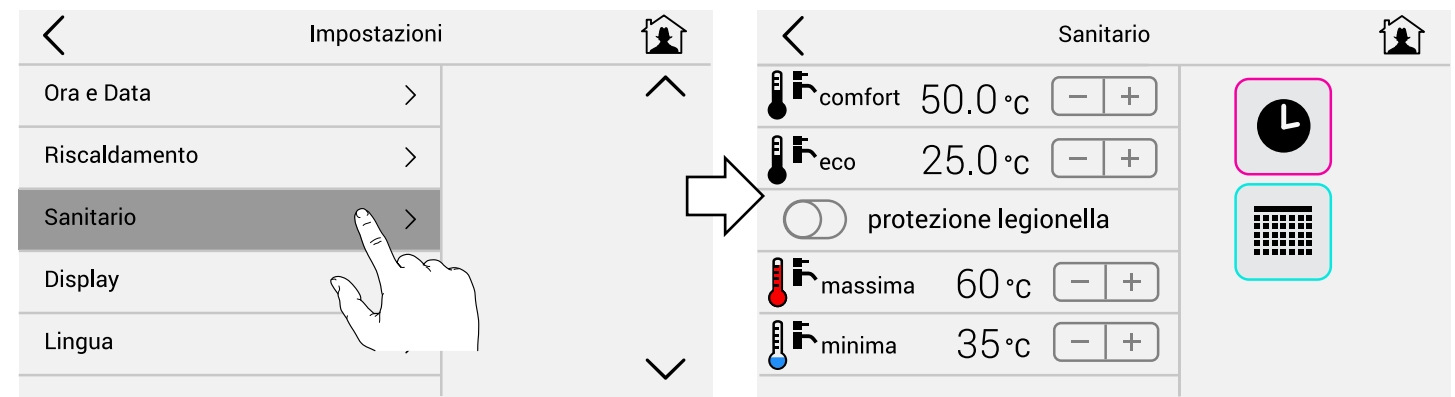

VALORI DI DEFAULT: comfort 50°C / eco 25°C

Protezione antilegionella: da attivare solo in presenza di accumuli sanitari (caldaie con bollitore o bollitori esterni), (pag. 21- 22).

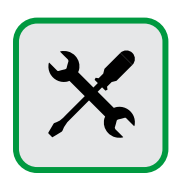

#### Impostazioni Luminosità e Stand by

| <             | Impostazioni |                | C Display                                                   |
|---------------|--------------|----------------|-------------------------------------------------------------|
| Ora e Data    | >            | ^              | 🗴 Luminosita' 10 🗕 +                                        |
| Riscaldamento | >            |                | Stand by 20 sec - +                                         |
| Sanitario     | >            | L <sub>V</sub> | No stand by                                                 |
| Display       |              |                | <b>२</b> 7 − +                                              |
| Lingua        |              | $\sim$         | Modbus                                                      |
|               |              |                | Nota: Non modificare il valore di Modbus configurato per la |

**Nota:** Non modificare il valore di Modbus configurato per la caldaia.

Nella pagina Home lo schermo si spegne sempre dopo il tempo impostato (Default 20 sec.) mentre rimane acceso nelle altre pagine. Se il selettore No stand by è attivo in caso di segnalazione guasto presente anche la schermata Home non si spegne.

#### Impostazioni < Lingua < Ora e Data > Imperiale Metrico Riscaldamento > Italiano Sanitario > English Display > Francais Lingua Espanol

#### Lingua ed Unità di misura

E' possibile scegliere la lingua dei menù e le unità di misura tra metrico e imperiale.

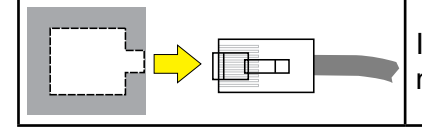

In caso di cambio lingua, per un completo aggiornamento dei testi è necessario togliere e dare tensione, presa RJ.

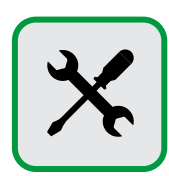

#### Password

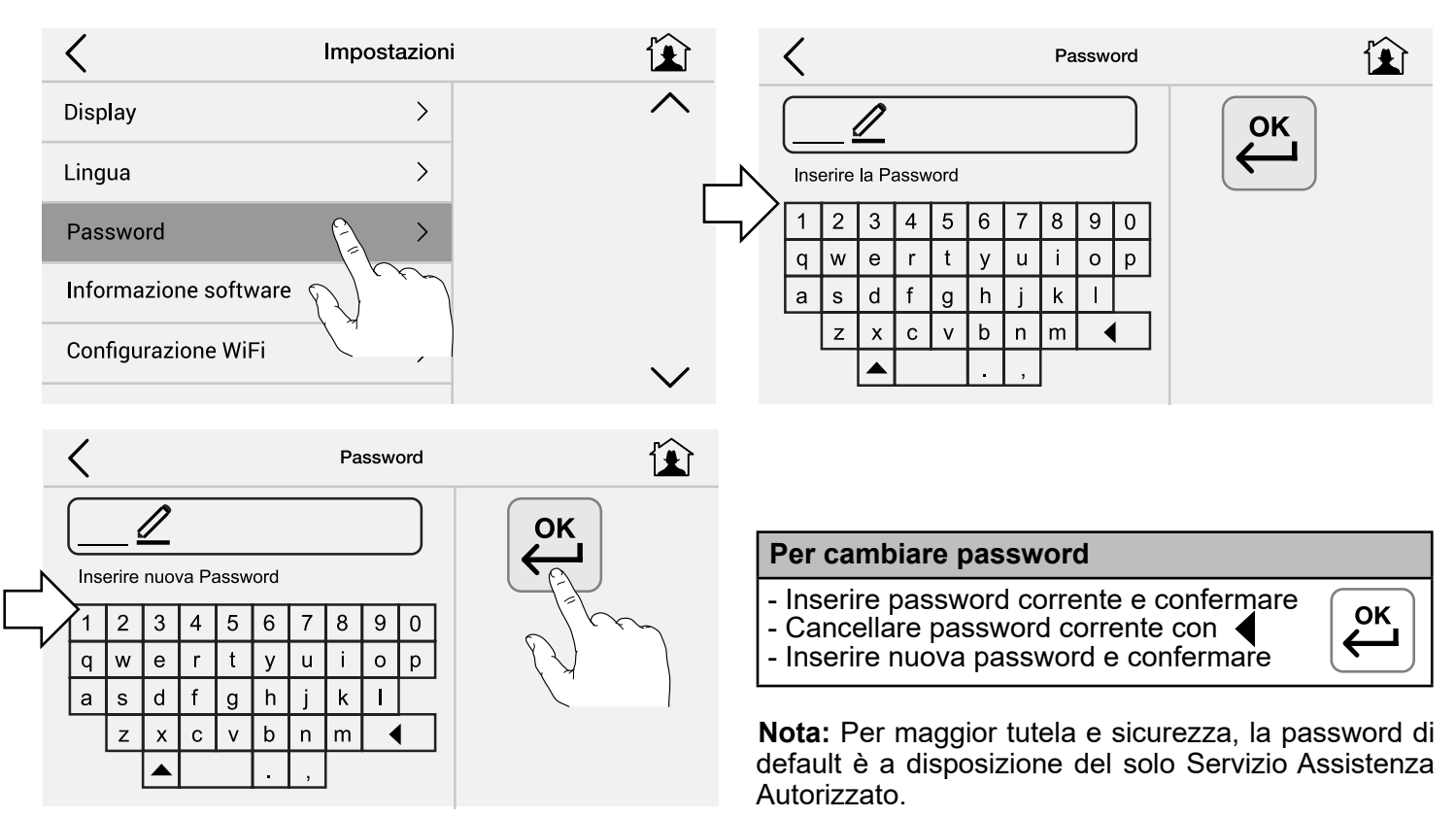

#### Informazioni software e ripristino impostazioni di fornitura di UflyBox

| <                     | Impostazioni |        | K Informazione soft                              | ware 😰 |
|-----------------------|--------------|--------|--------------------------------------------------|--------|
| Display               | >            | ^      | UflyBox<br>Applicazione                          |        |
| Lingua                | >            |        | 2.6.67.367<br>Software                           |        |
| Password              | >            |        | 622<br>Versione                                  |        |
| Informazione software |              |        | Riconoscimenti >                                 |        |
| Configurazione WiFi   | P.S.         | $\sim$ | Ripristino originali<br>impostazioni di Fabbrica | -      |
|                       |              |        |                                                  |        |

Per ripristinare i valori impostati di default in fabbrica.

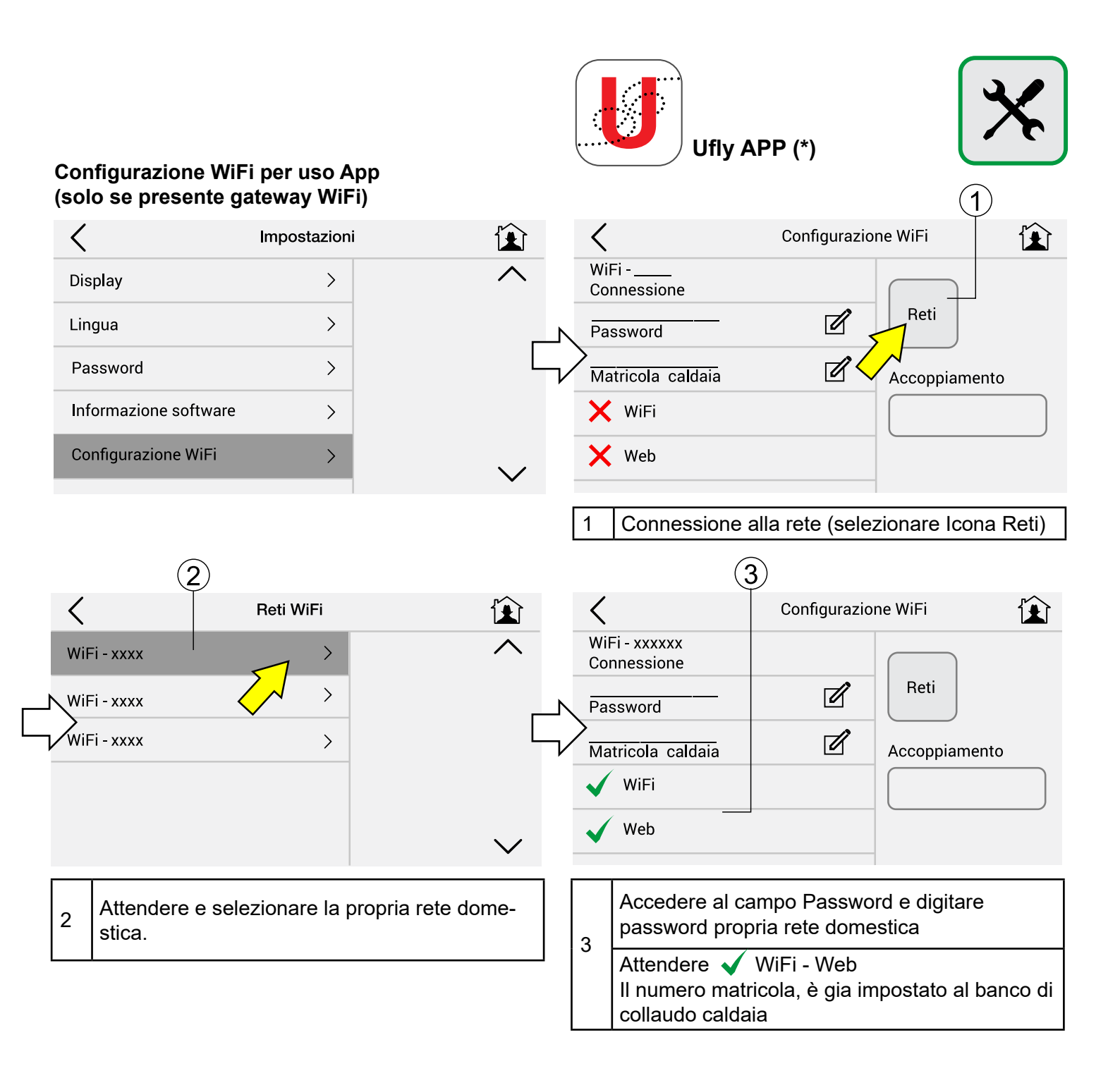

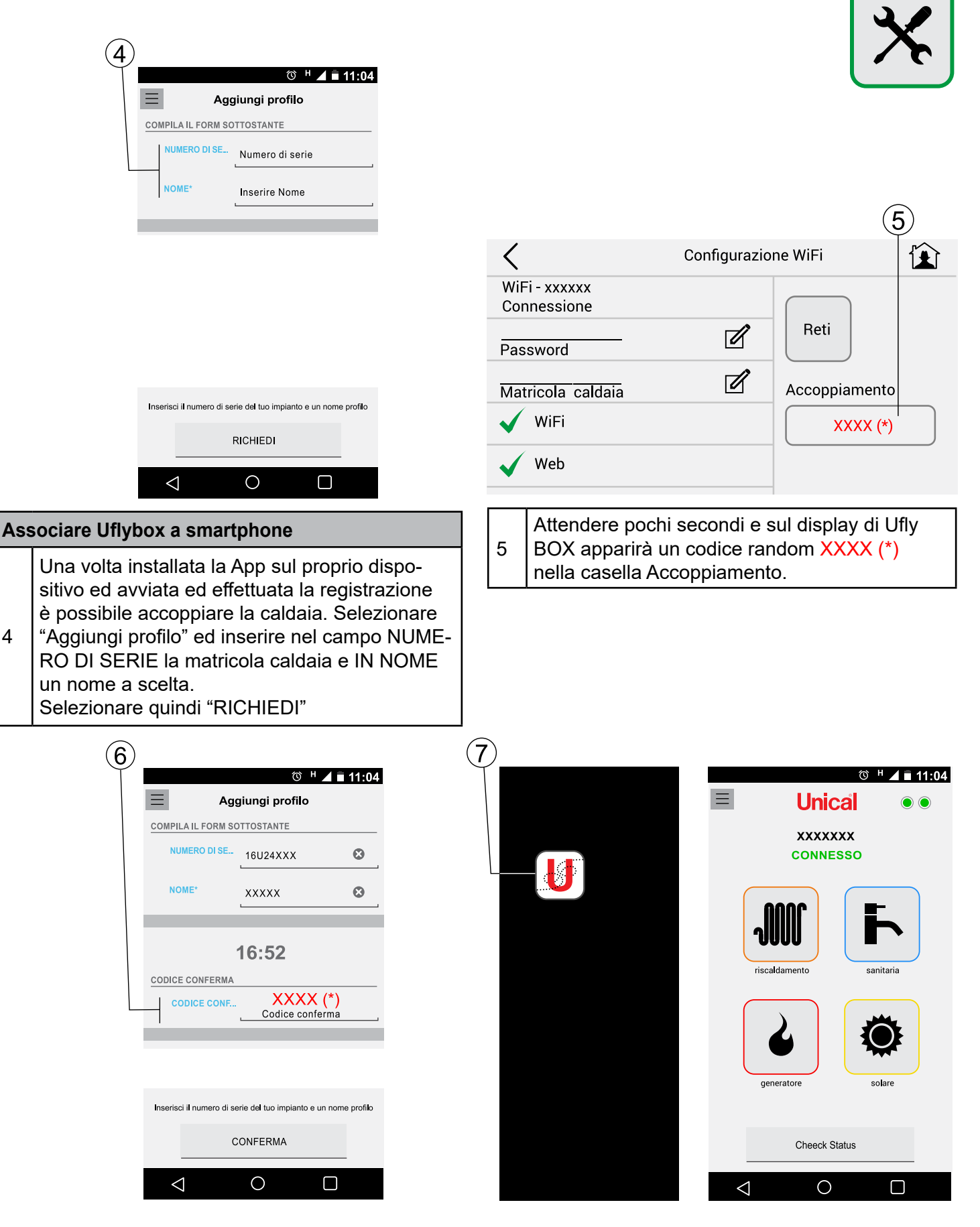

Questo codice deve essere inserito sul dispositivo nel campo CODICE CONFERMA, selezionare quindi CONFERMA. A questo punto il dispositivo è associato correttamente alla Caldaia.

7 Lanciare la App dal dispositivo

**Ufly APP** è disponibile gratuitamente negli Store del proprio dispositivo e garantisce l'interattività su tutte le funzioni remotabili

#### 2.5 - Menù Riscaldamento

2.5.1 - Tasti rapidi

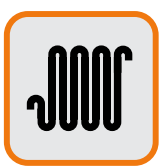

#### Cambiare temperatura riscaldamento:

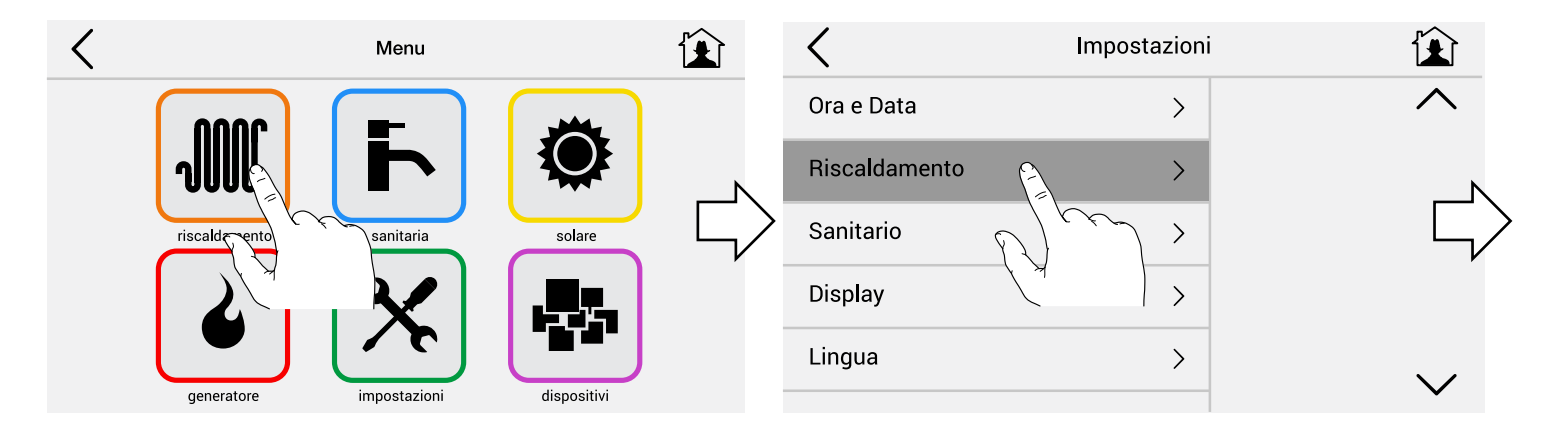

Cambiare temperatura confort / eco con i tasti indicati

| <                  | Riscaldamento      |                                                                                                    |
|--------------------|--------------------|----------------------------------------------------------------------------------------------------|
| comfort            | 22.0 °c -+         |                                                                                                    |
| eco                | 18.0°c -+          |                                                                                                    |
| tern               | nostato ambiente   |                                                                                                    |
| CH 13<br>posizione | $\sim$ $\wedge$    |                                                                                                    |
| M correzior        | ne _0 ∘C           | $\checkmark$                                                                                                    |
|                    | CH 13<br>posizione | Riscaldamento   comfort   22.0 °c   eco   18.0 °c   eco   18.0 °c   termostato ambiente   CH 13   posizione   • • • •   • • • • • • • • • • • • • • • • • • • |

#### Scegliere programma riscaldamento:

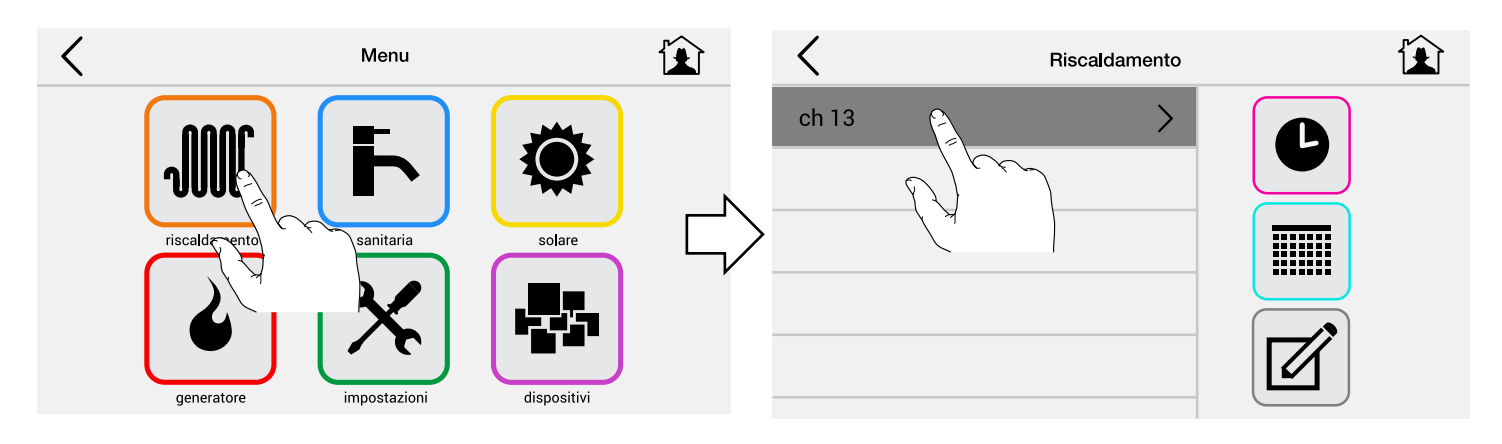

# Per spegnere il riscaldamento (ESTATE) selezionare STANDBY:

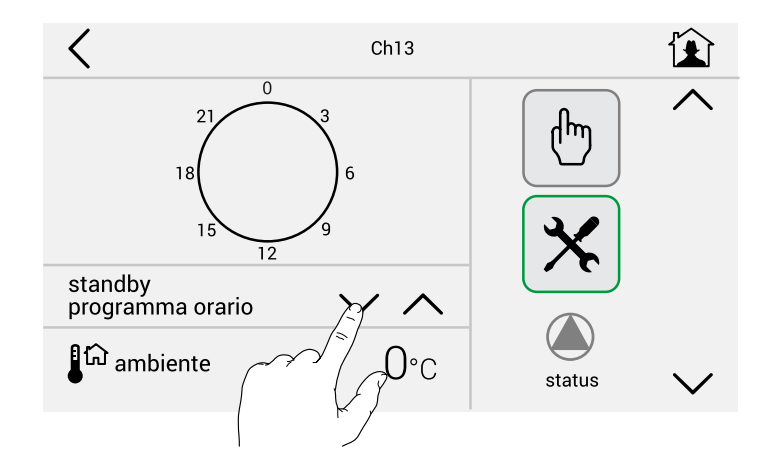

Per accendere riscaldamento in continuo alla temperatura Eco impostata precedentemente 18°C selezionare ECO:

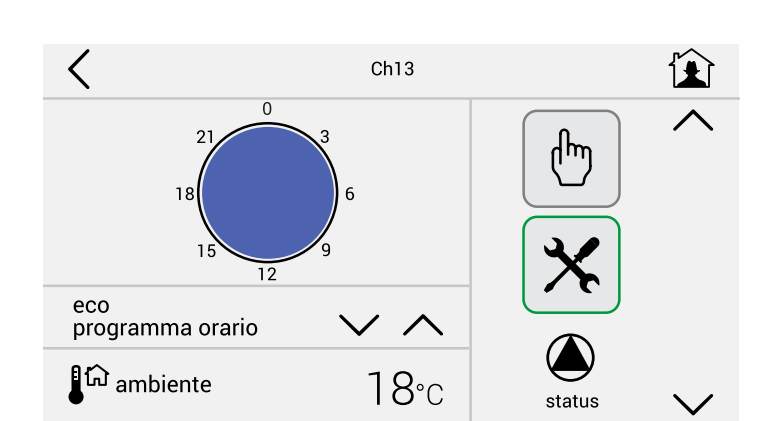

Per accendere riscaldamento in continuo alla temperatura di comfort impostata precedentemente 22°C selezionare COMFORT:

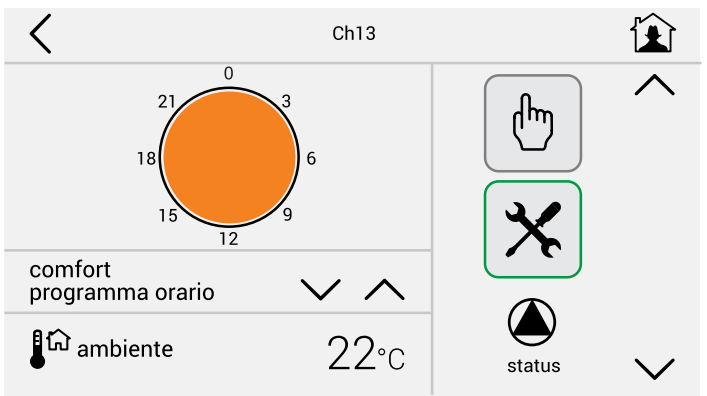

Per accendere riscaldamento nelle fasce orarie come da esempio:

Accensione dalle 06.00 alle 07.30 alla temp. di XX° Accensione dalle 17.00 alle 20.30 alla temp. di YY° Accensione dalle 20.30 alle 22.30 alla temp. di XY° selezionare WEEK1 - WEEK2 - WEEK3:

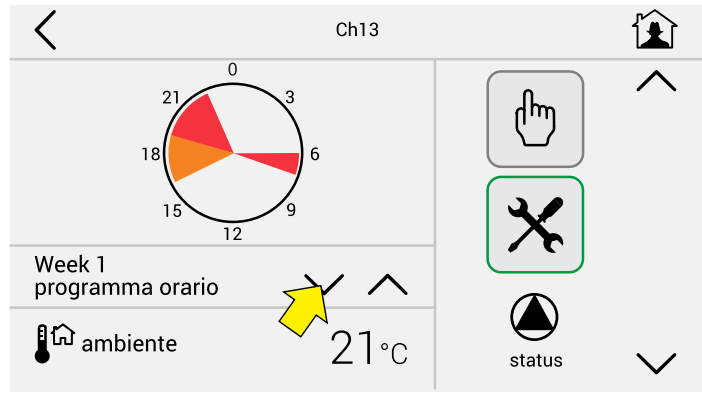

VALORI DI DEFAULT uguali per WEEK1 - WEEK2 - WEEK 3

**Nota:** Da modificare secondo preferenze / indicazioni normative

#### **Richiesta Manuale**

Nel caso si voglia effettuare una richiesta manuale e prorogare / interrompere il periodo di riscaldamento per alcune ore ad una certa temperatura, premere l'icona indicata (MANO)

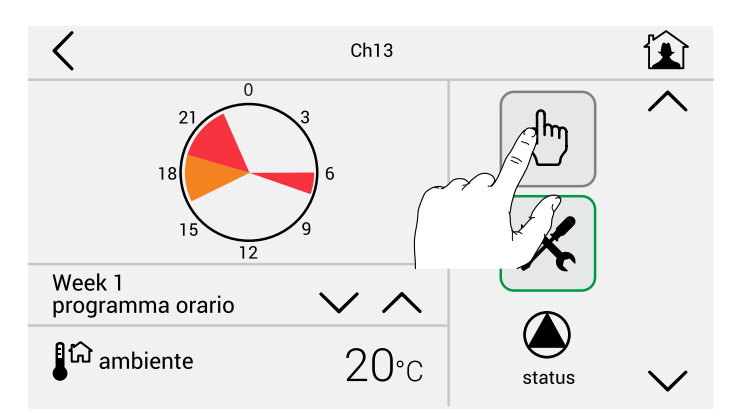

Impostare ora di termine riscaldamento e temperatura.

Di default l'orario è impostato 1 ora avanti all'ora effettiva.

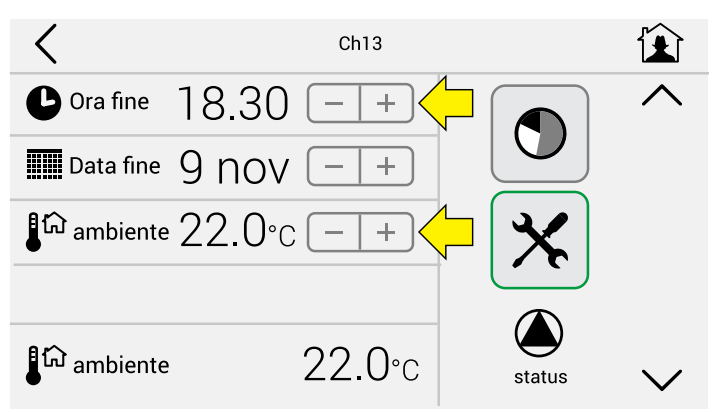

# 2.5.2 - Programmazione ed eventuale modifica programmi preimpostati

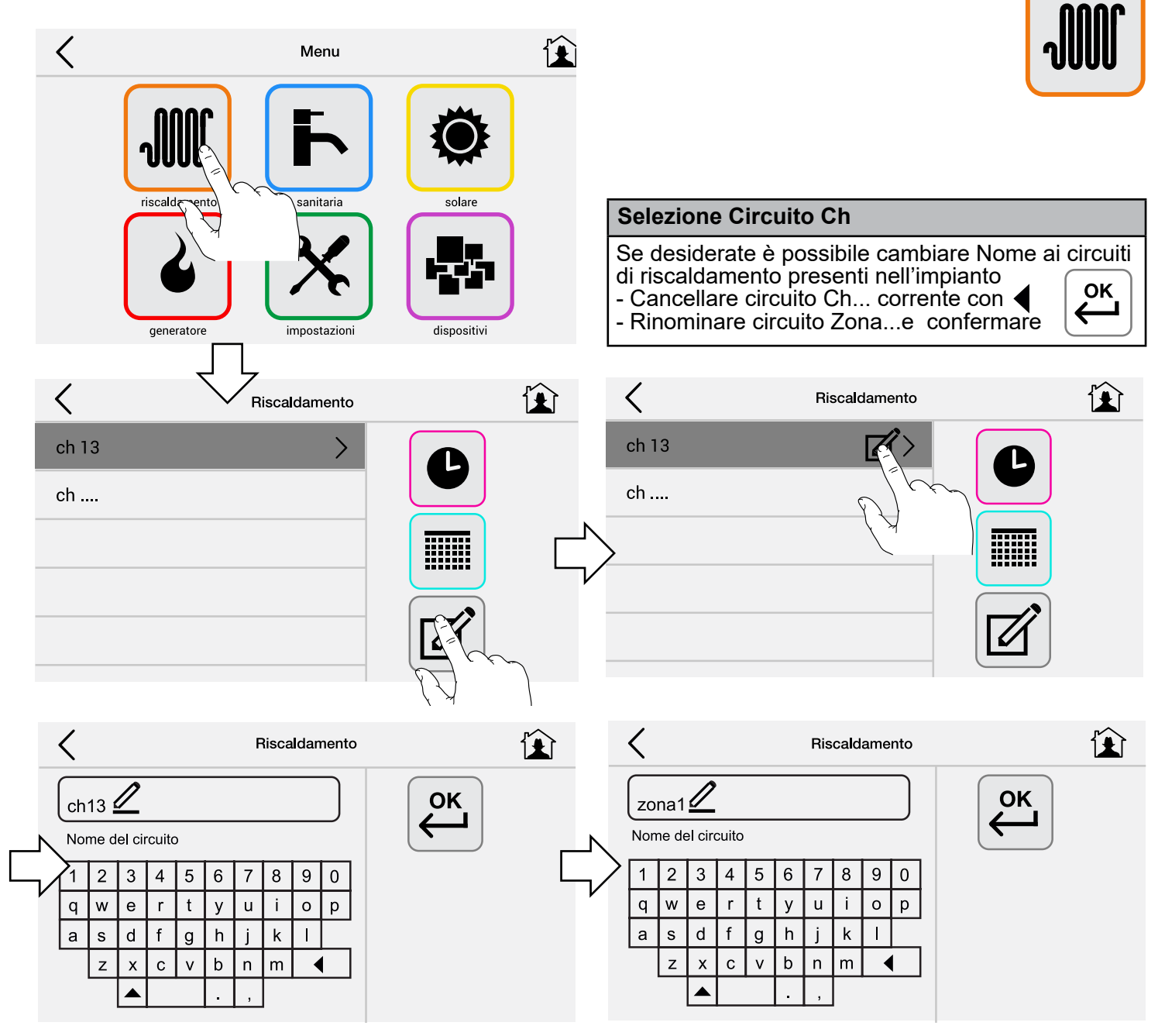

# Creazione/modifica delle giornate tipo

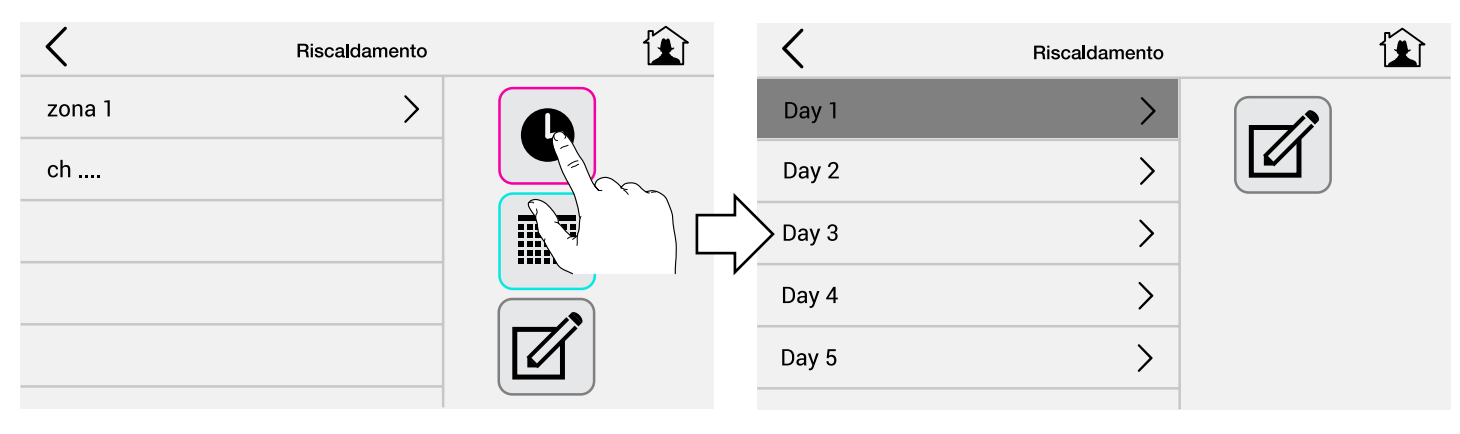

#### Impostare Giornate Tipo

Eventualmente rinominare Day 1.....Day5 esempio: Lavoro, Feriale, Festivo.

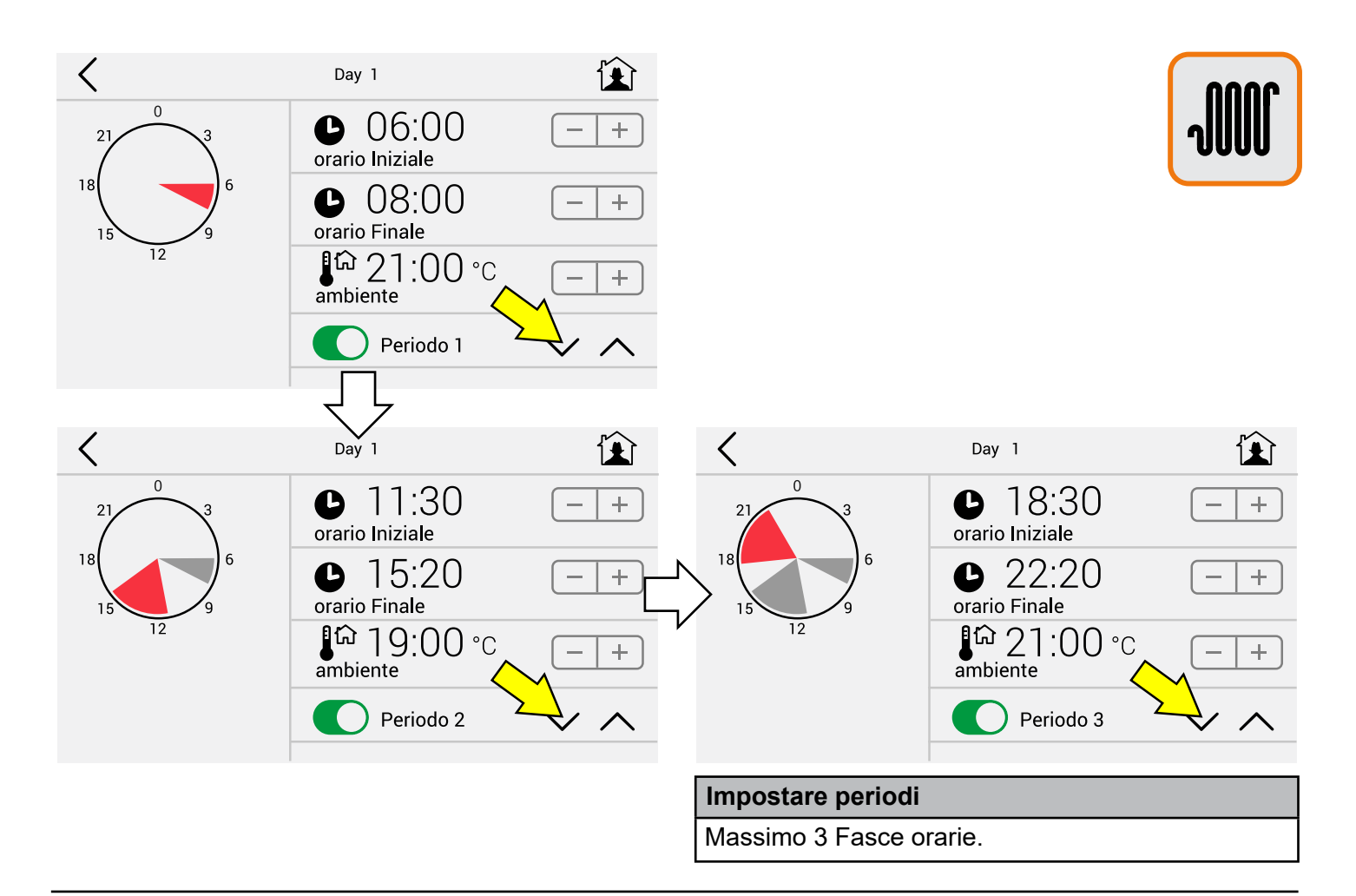

| <                  | Riscalda        | amento            |                |   | <                  | S      | Settimanale | ,                   | Ê   |
|--------------------|-----------------|-------------------|----------------|---|--------------------|--------|-------------|---------------------|-----|
| zona 1             |                 | >                 | B              |   | Week 1             |        |             |                     |     |
| ch                 |                 |                   |                |   | Week 2             |        |             |                     |     |
|                    |                 |                   |                |   | Week 3             |        |             | >                   |     |
| <                  | Settima         | nale              | ľ              |   | <                  | :      | Settimanale | )                   | Ê   |
| Day 1<br>Lunedì    | $\vee$ $\wedge$ | Day 5<br>Sabato   | $\checkmark$ , | ^ | Day 1<br>Lunedì    | $\sim$ | ^           | Day 5 🔹 💊<br>Sabato | ~ ^ |
| Day 3<br>Martedi   | $\vee$ $\wedge$ | Day 5<br>Domenica | $\checkmark$ , | ^ | Day 1<br>Martedi   | $\sim$ | ^           | Day 2<br>Domenica   | ~ ^ |
| Day 4<br>Mercoledi | $\vee$ $\wedge$ | Unisc             | i Festivi      | L | Day 1<br>Mercoledi | $\sim$ |             | Unisci Festi        | vi  |
| Day 3<br>Giovedi   | $\vee$ $\wedge$ | Unisc             | i Feriali      |   | Day 1<br>Giovedi   | $\sim$ | ^           | 🚺 Unisci Feria      | li  |
| Day 1<br>Venerdi   | $\vee$ $\wedge$ |                   |                |   | Day 1<br>Venerdi   | $\sim$ | ^           |                     |     |

#### Impostare Settimane Tipo (1)

Eventualmente rinominare Week 1.....Week 3 esempio: Autunno, Inverno, Jolly.

Inserire nei giorni della settimana **singolarmente** (lun-mart-merc.-giov.-ven.-sab-dom) le giornate tipo Day1....Day5.

#### Impostare Settimane Tipo (2)

Inserire nei giorni della settimana r**aggruppando** (lun-ven.-sab-dom) le giornate tipo Day1....Day5

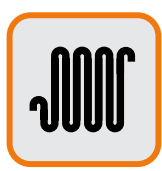

## Visualizzazione temperature in riscaldamento

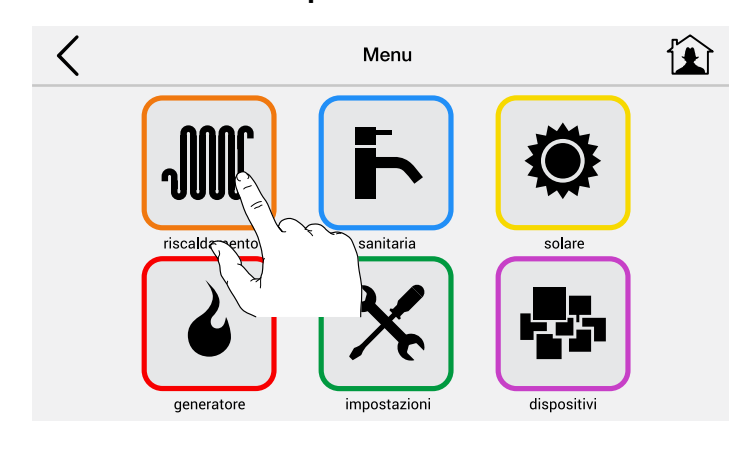

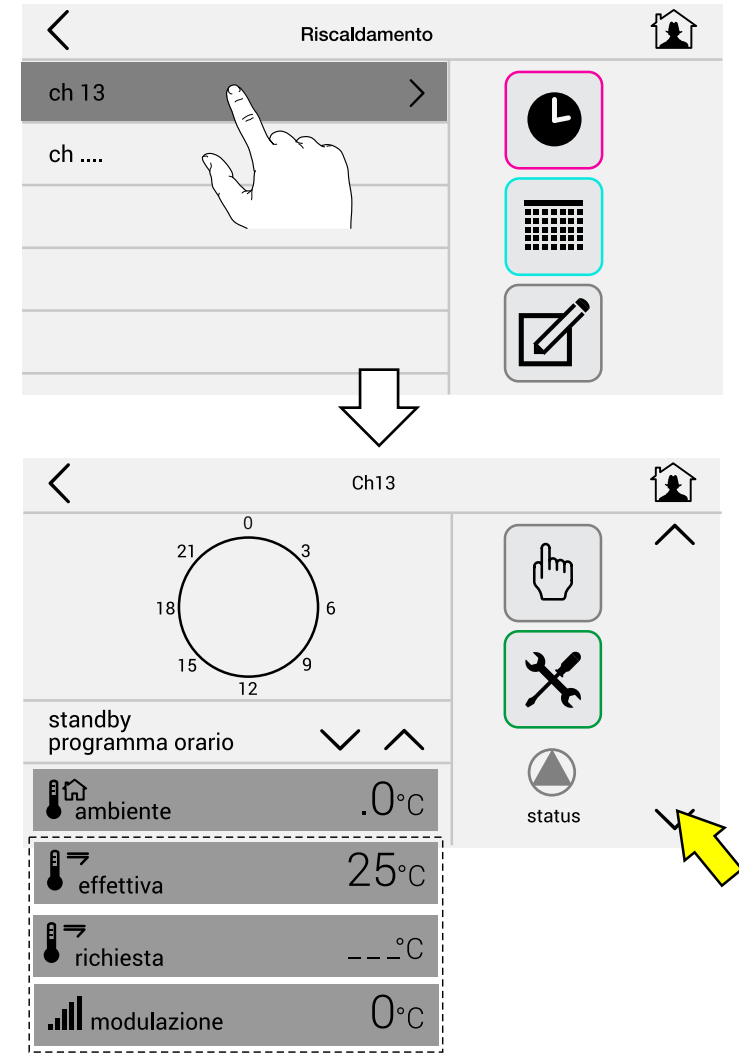

| Legenda     |   |                                                                |  |  |  |
|-------------|---|----------------------------------------------------------------|--|--|--|
| ambiente    | = | Temperatura richiesta corrente                                 |  |  |  |
| effettiva   | = | Temperatura alla quale sta circolando<br>l'acqua nei radiatori |  |  |  |
| richiesta   | = | Temperatura di mandata +<br>compensazioni                      |  |  |  |
| modulazione | = | Livello di modulazione caldaia nel<br>momento                  |  |  |  |
|             |   |                                                                |  |  |  |

| Standby (solo antigelo attivo)<br>Comfort<br>Eco<br>Week1<br>Week2 | Scegliere il programma di Riscaldamento |  |
|--------------------------------------------------------------------|-----------------------------------------|--|
| Comfort<br>Eco<br>Week1<br>Week2                                   | Standby (solo antigelo attivo)          |  |
| Eco<br>Week1<br>Week2                                              | Comfort                                 |  |
| Week1<br>Week2                                                     | Eco                                     |  |
| Week2                                                              | Week1                                   |  |
|                                                                    | Week2                                   |  |
| Week3                                                              | Week3                                   |  |

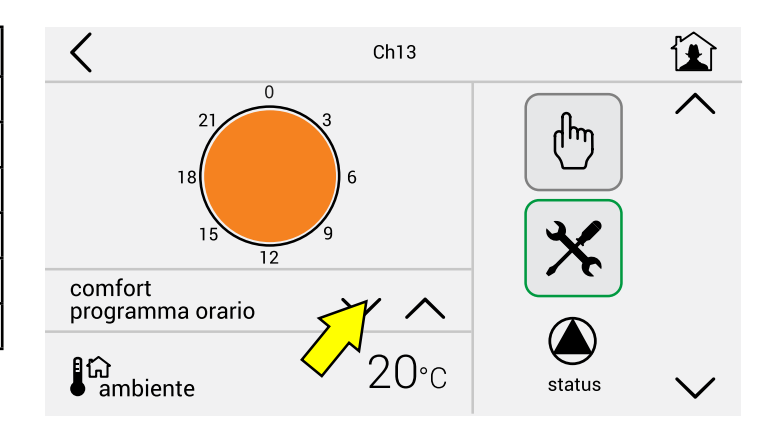

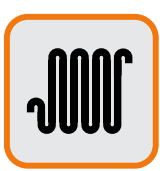

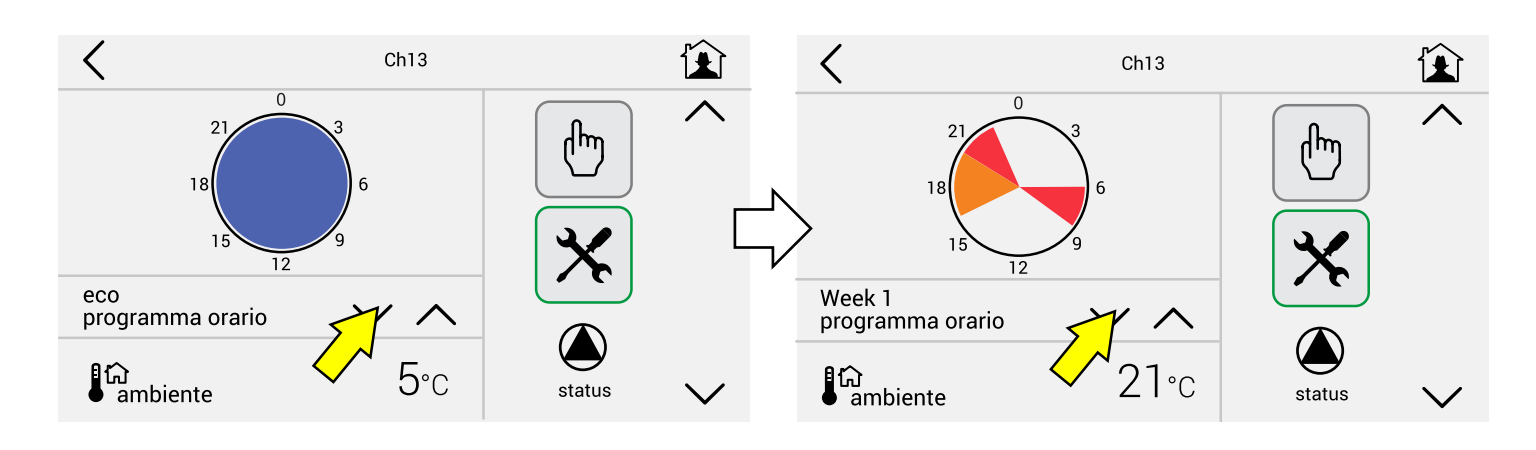

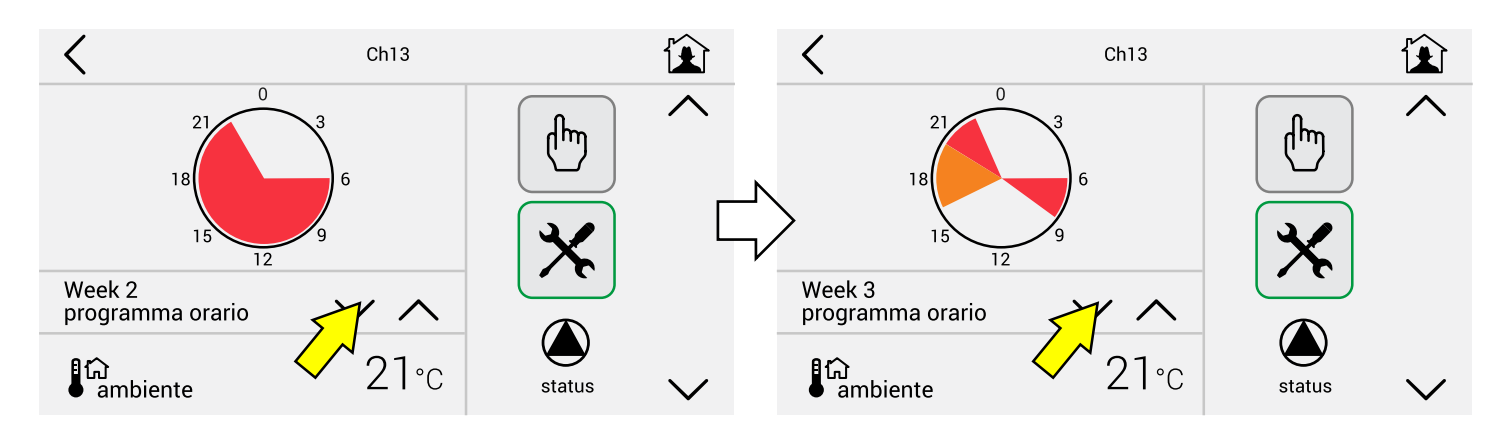

# Visualizzazione dettaglio programmi riscaldamento modo (1)

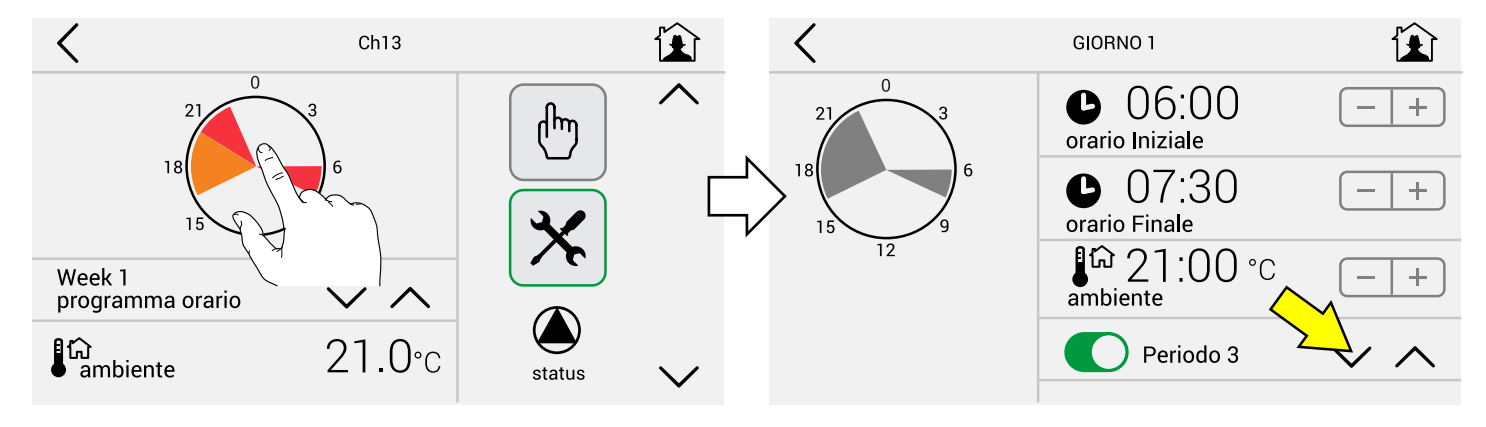

#### Toccando l'icona indicata

viene **solo visualizzato** il dettaglio del programma nel periodo 1-2-3.

# Esempio

Riscaldamento nelle fasce orarie:

# Periodo 1

Dalle 06.00 alle 07.30 alla temperatura di 21° Periodo 2

Dalle 16.30 alle 20.30 alla temperatura di 19° **Periodo 3** 

Dalle 20.30 alle 22.30 alla temperatura di 21°

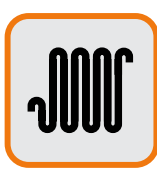

#### Modifica parametri circuito Riscaldamento

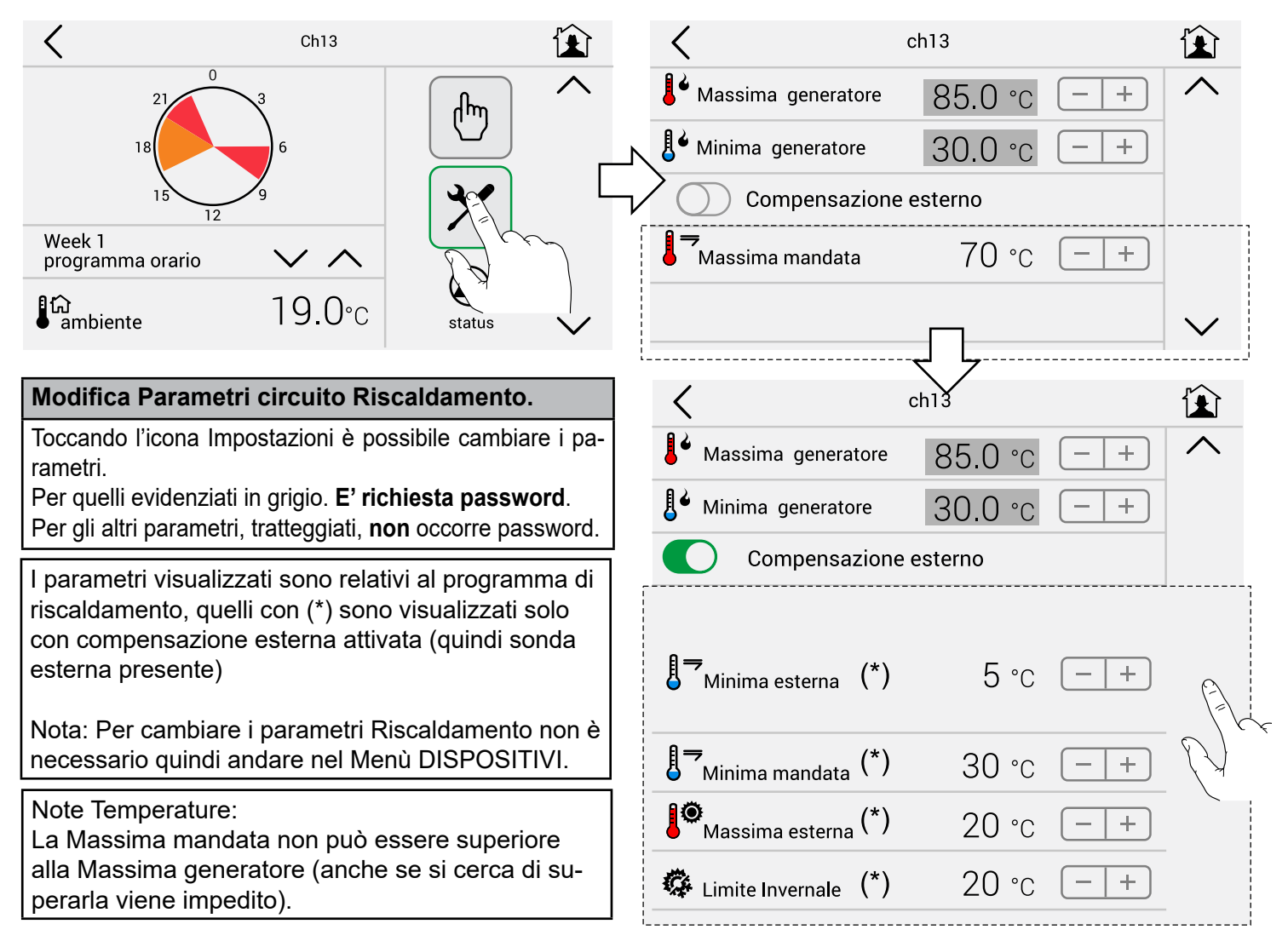

Grafico compensazione esterna - T max 70°C - T esterna da 5°C ÷ 20°C - T min 30°C

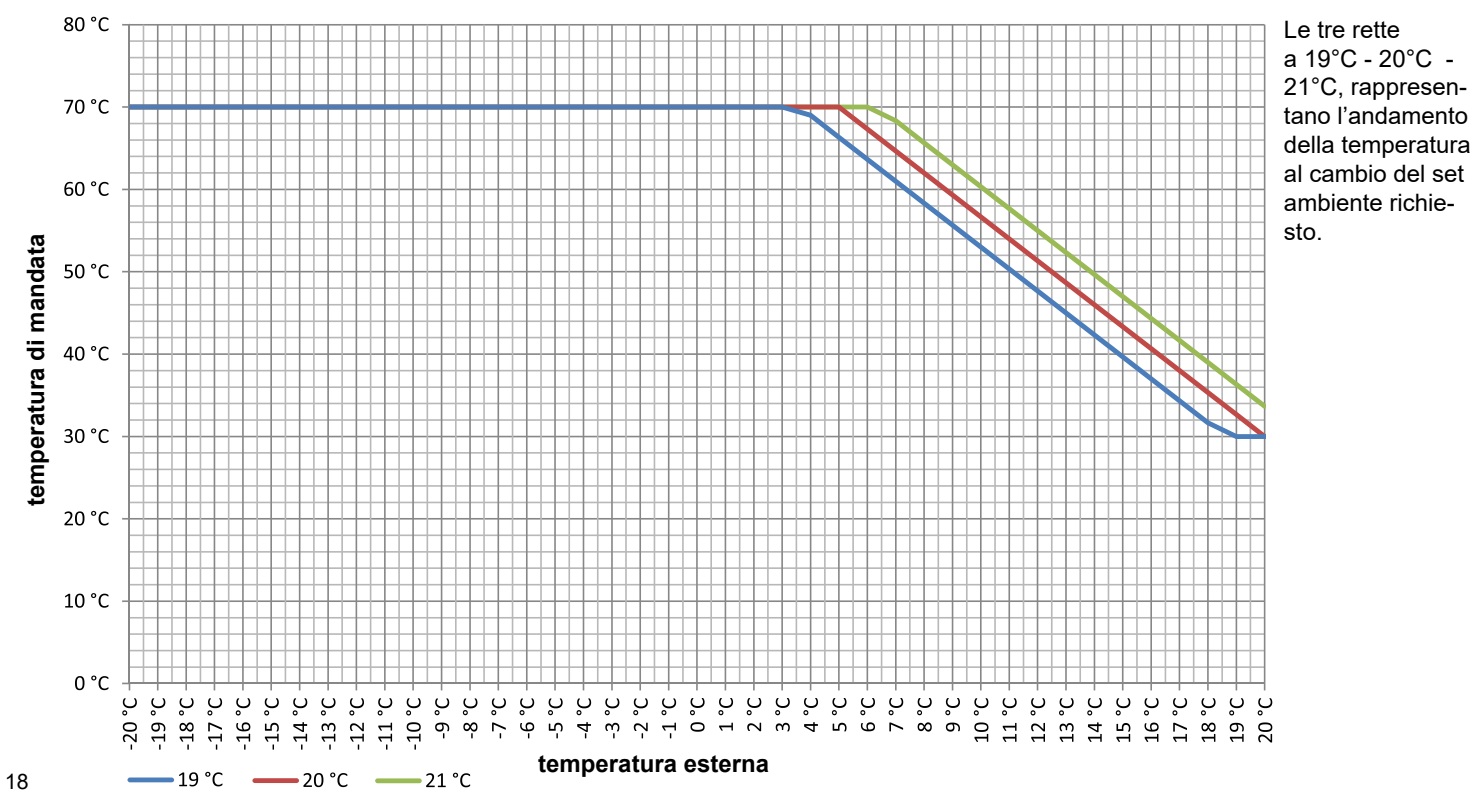

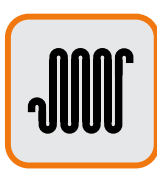

#### Richiesta manuale riscaldamento

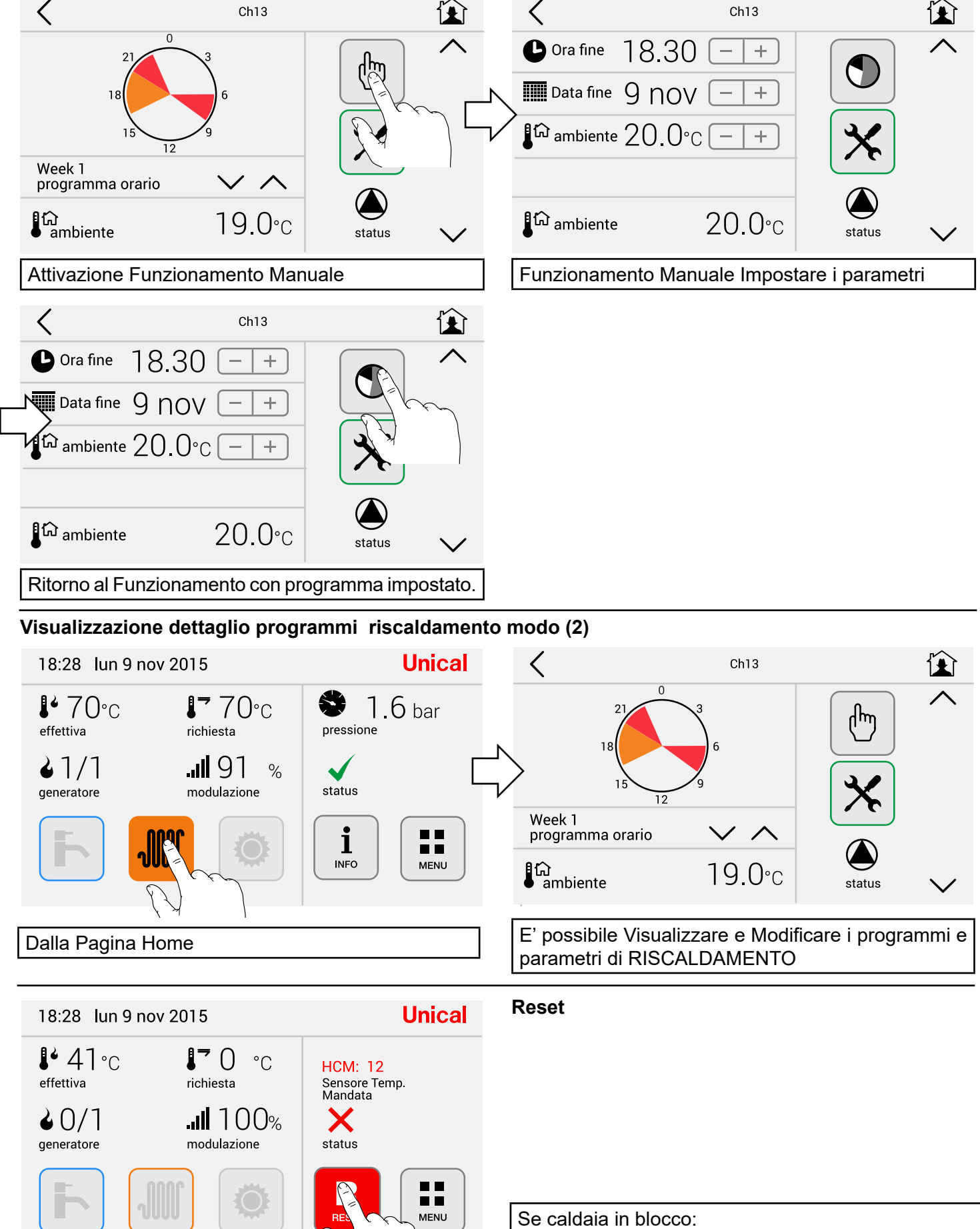

## 2.6 - Menù Sanitario

2.6.1 - Tasti rapidi

#### Visualizzazione temperature in sanitario

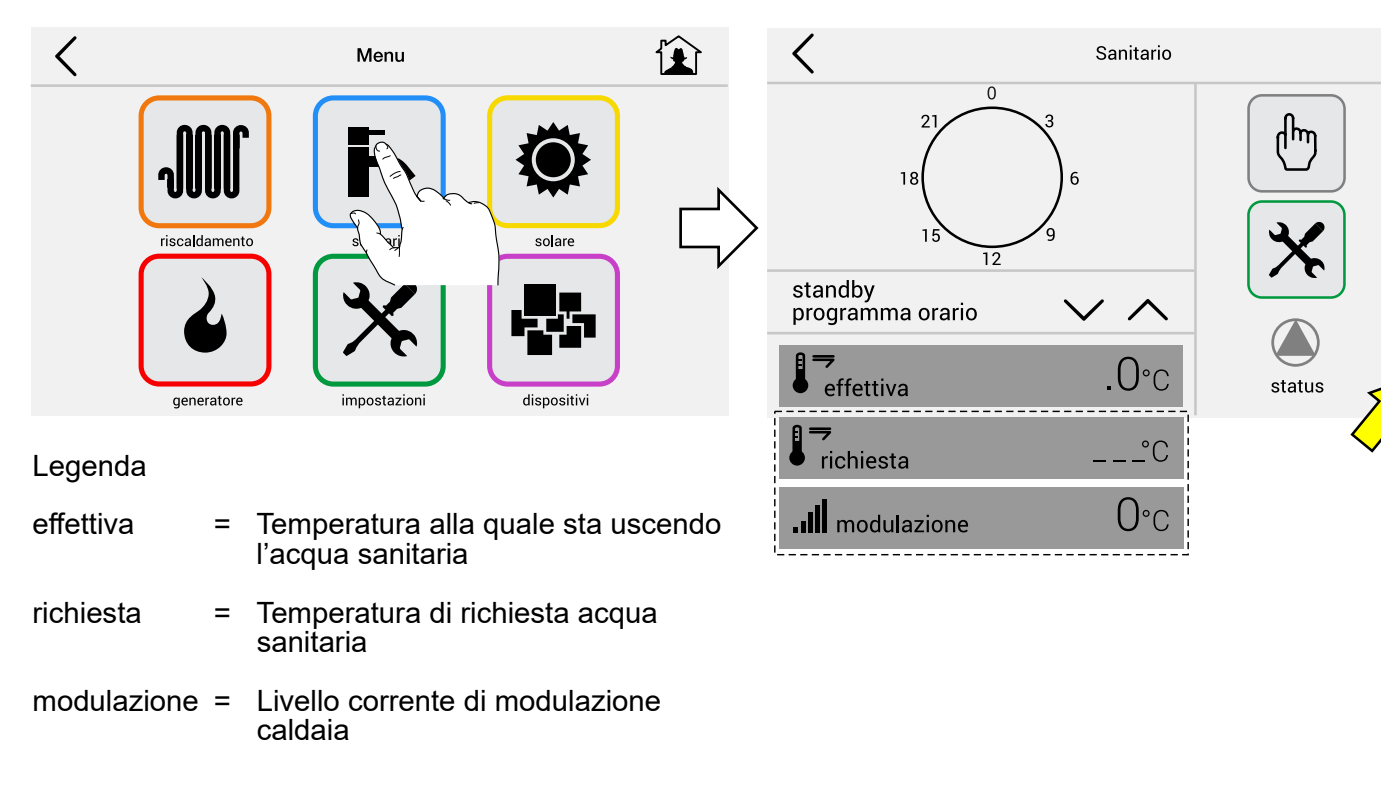

| Scegliere il programma di Sanitario |                                                            |  |
|-------------------------------------|------------------------------------------------------------|--|
| Standby (non Attivo)                |                                                            |  |
| Comfort                             |                                                            |  |
| Eco                                 |                                                            |  |
| Week 1                              | Per caldaie con bollitore o<br>per caldaie con gestione di |  |
| Week 2                              |                                                            |  |
| Week 2                              | bollitore esterno                                          |  |

Per disattivare il circuito sanitario (STANDBY) (Nessuna PRODUZIONE DI ACQUA CALDA) Caldaia tino B (solo riscaldamento) solozionare

- Caldaie tipo R (solo riscaldamento) selezionare:

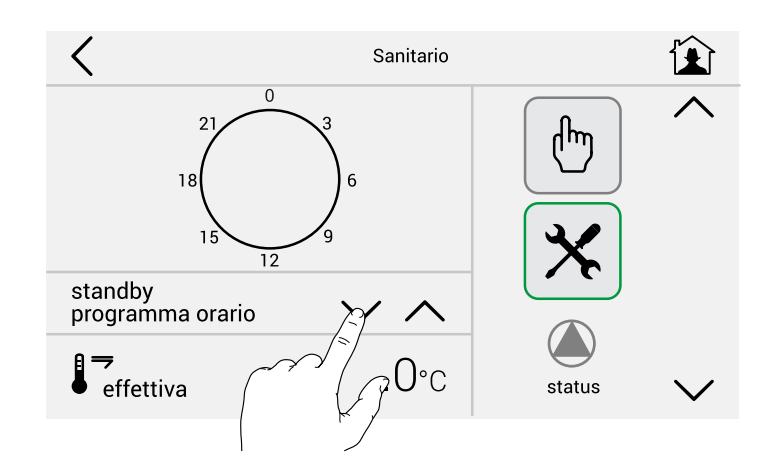

#### - Caldaie tipo C (combinate rapide)

La produzione di acqua calda è impostata di default alla temperatura di comfort 50°C.

Per cambiare le temperature del circuito sanitario premere:

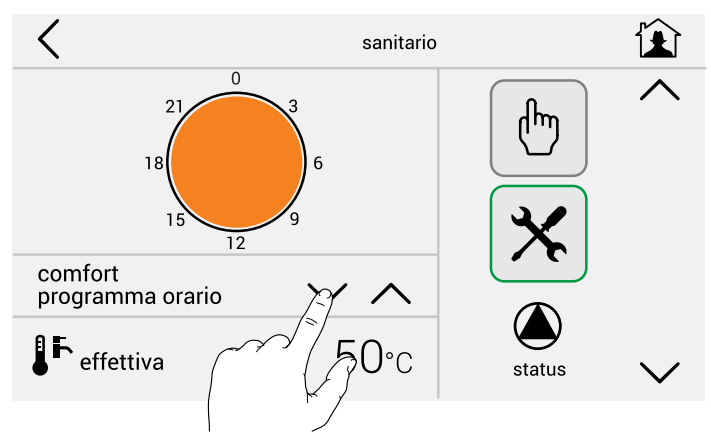

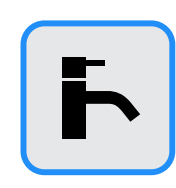

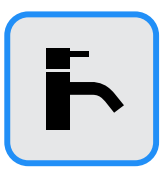

Per cambiare le temperature del circuito sanitario premere:

Cambiare temperatura acqua calda sanitaria: confort / eco con i tasti indicati.

esempio: COMFORT potrebbe essere impostata nel periodo Invernale, invece ECO nel periodo Estivo.

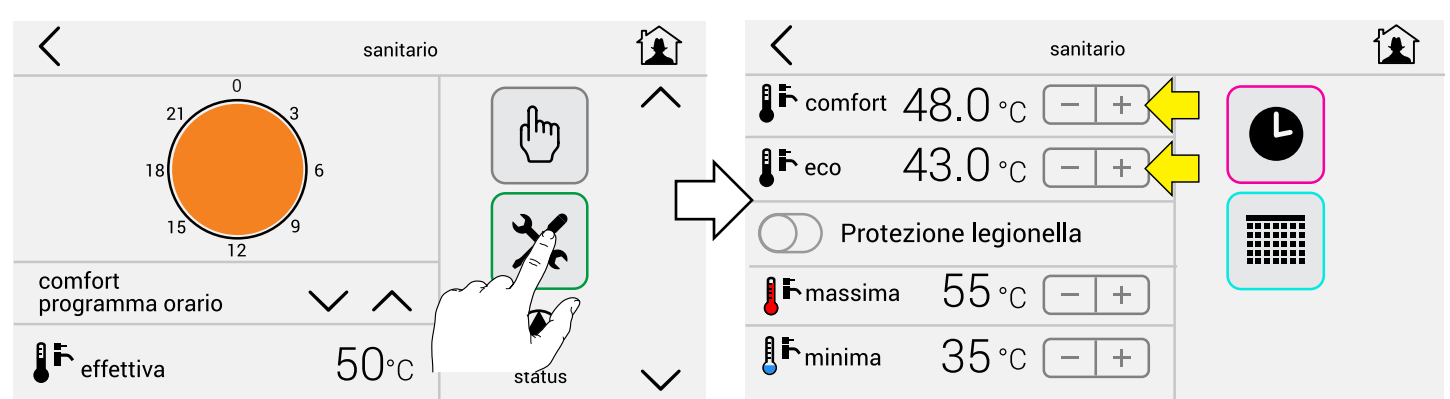

Per attivare la funzione Eco impostata precedentemente impostata a 39°C selezionare:

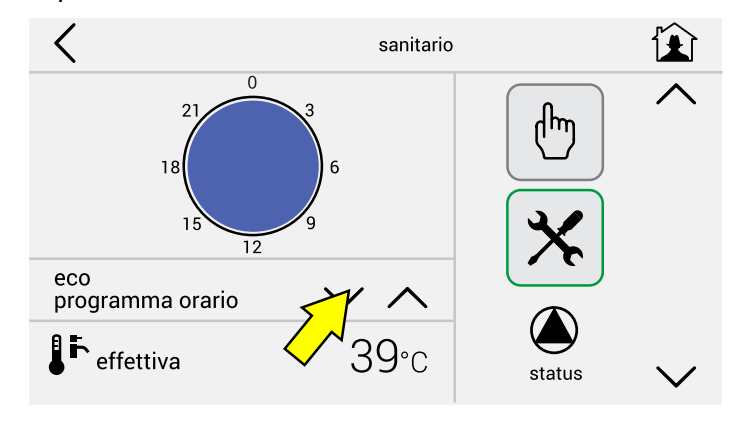

## - Caldaie tipo B (combinate con Bollitore)

è possibile impostare la preparazione dell'acqua calda contenuta nel bollitore in fasce orarie giornaliere / settimanali.

Acqua calda nel bollitore impostata precedentemente:

Dalle 06.00 alle 08.30 alla temperatura di 43° Dalle 17.00 alle 22.00 alla temperatura di 43°

# In queste caldaie è indispensabile attivare la funzione Protezione legionella.

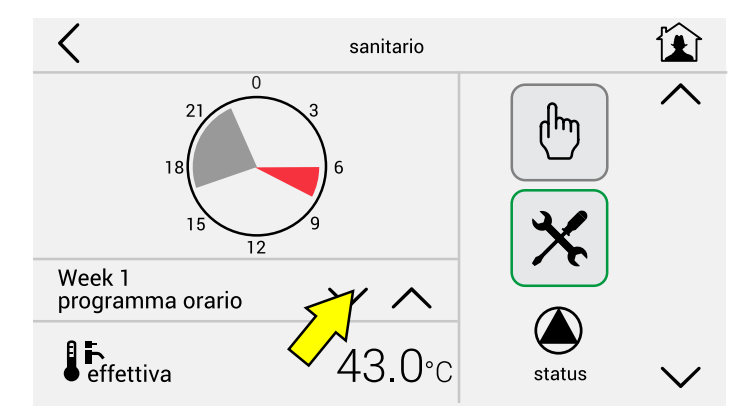

#### Per impostazioni circuito sanitario di:

- Giornate tipo (pag. 14)
- Periodi (pag.15)
- Settimane (pag.15)
- Funzionamento Manuale (pag.19)

Fare riferimento alla sezione Menù Riscaldamento

# 2.5.2 Programmazione ed eventuale modifica programmi preimpostati

# 2.6.2 - Programmazione ed eventuale modifica programmi preimpostati

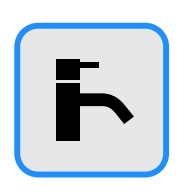

#### Visualizzazione dettaglio programmi sanitario (modo 1)

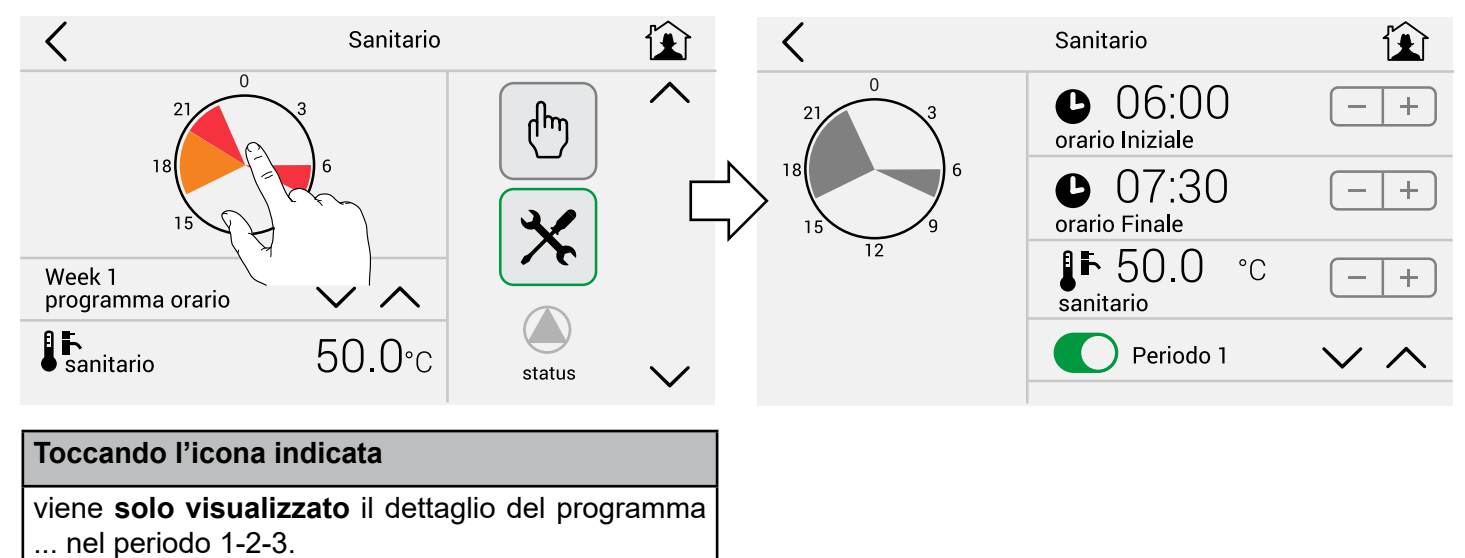

#### Modifica parametri circuito Sanitario

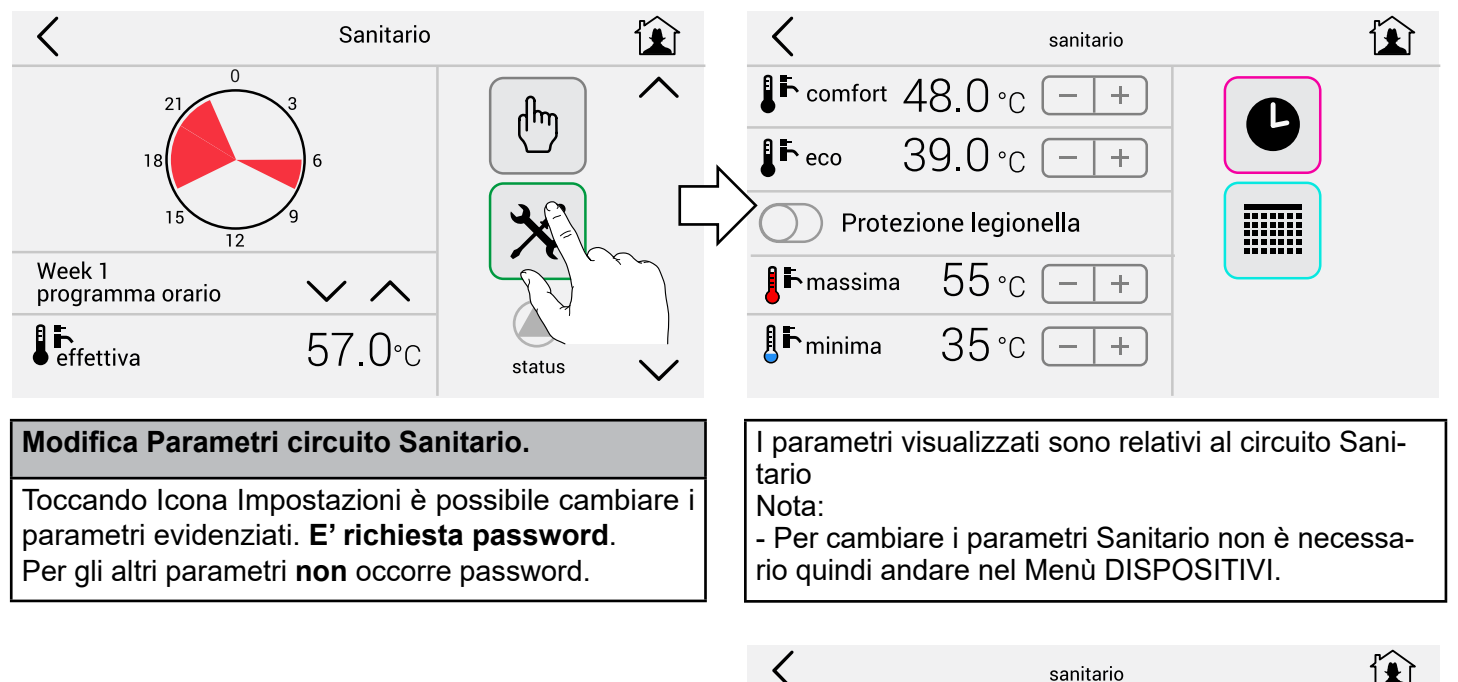

| ``                                                                                                    |                 |   |  |
|----------------------------------------------------------------------------------------------------|-----------------|---|--|
| <pre>↓ Comfort ∠</pre>                                                                                      | 48.0 °c − +     |   |  |
| JF eco 3                                                                                                    | 39.0°C - +      |   |  |
| Protez                                                                                                    | ione legionella |   |  |
| <b>k</b> massima                                                                                            | 55°c – +        |   |  |
| <b>≜</b> ⊾ minima                                                                                           | 35°c -+         | - |  |
|                                                                                                    |                 |   |  |
| Attivazione protezione Legionella<br>(solo per caldaie con bollitore pag.21)                                |                 |   |  |
| Si attiva ogni 7 gg (168 h) se la temperatura del bollitore è rimasta permanentemente sotto i <b>61°C</b> . |                 |   |  |
| L                                                                                                    |                 |   |  |

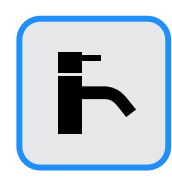

#### Visualizzazione dettaglio programmi sanitario (modo 2)

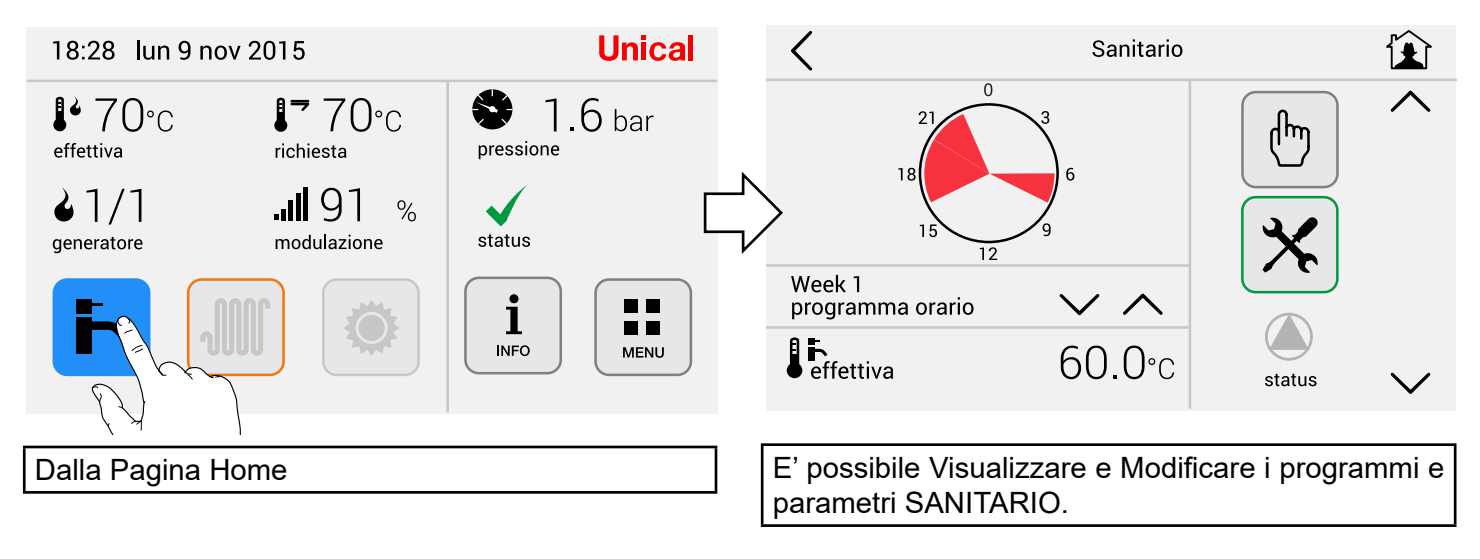

#### Reset

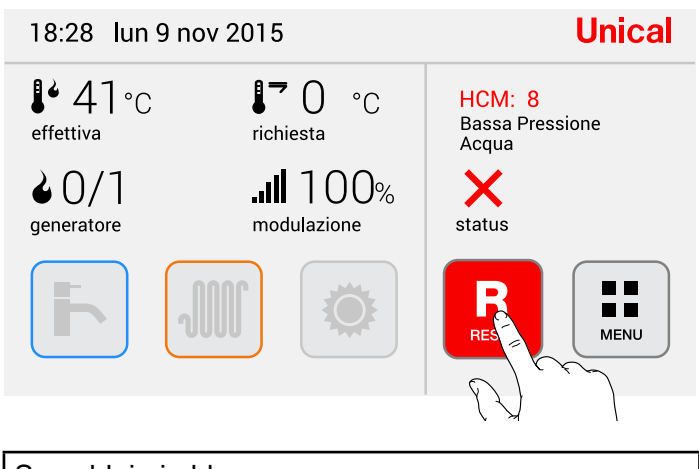

Se caldaia in blocco: Resettare la caldaia come indicato

#### 2.7 - Menù Solare

Pannello solare#2

▲ → Accumulo superiore 60 °C

Accumulo inferiore

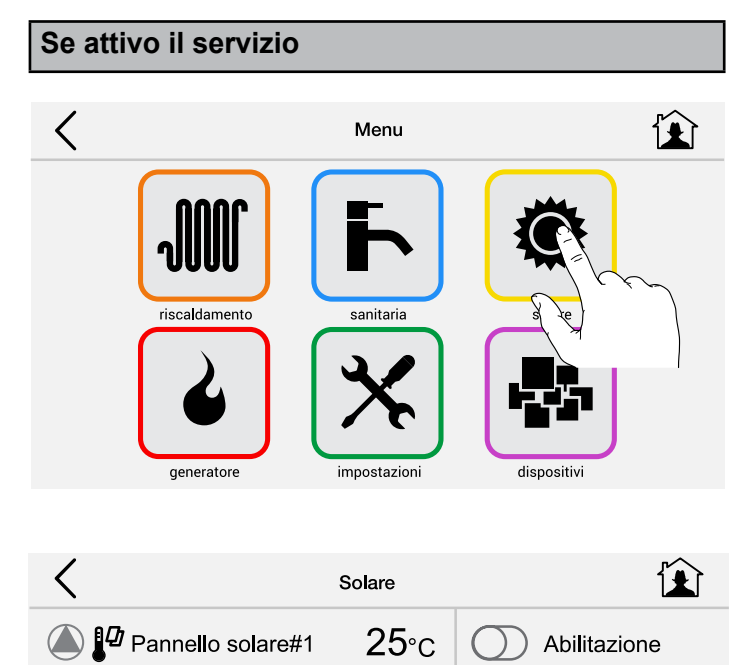

**25**°c

**25**°c

(հյ

status

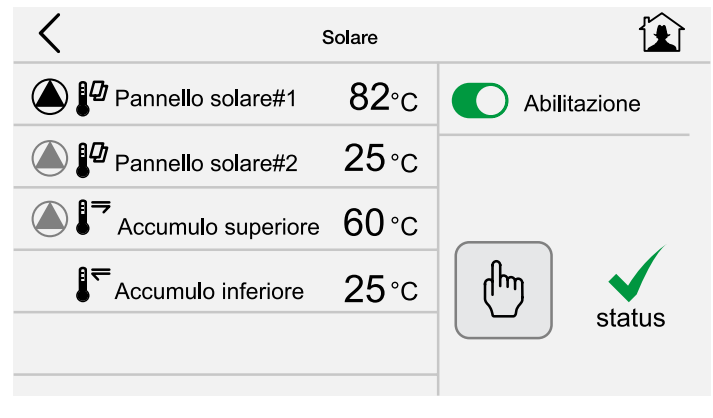

E' possibile abilitare il servizio, se sussistono le condizioni il circolatore si avvierà.

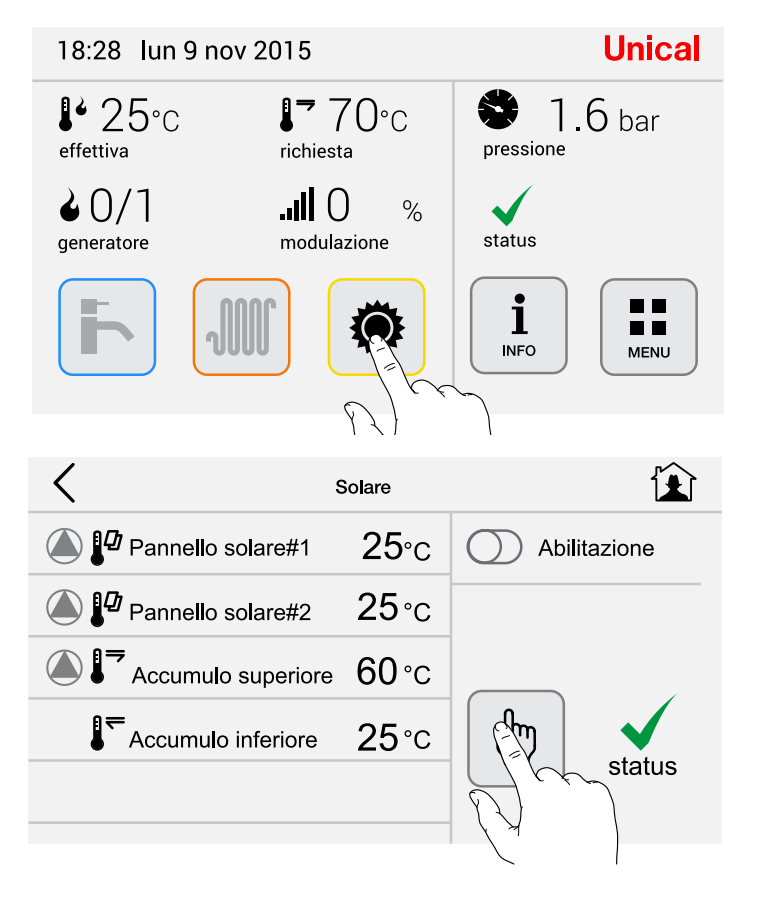

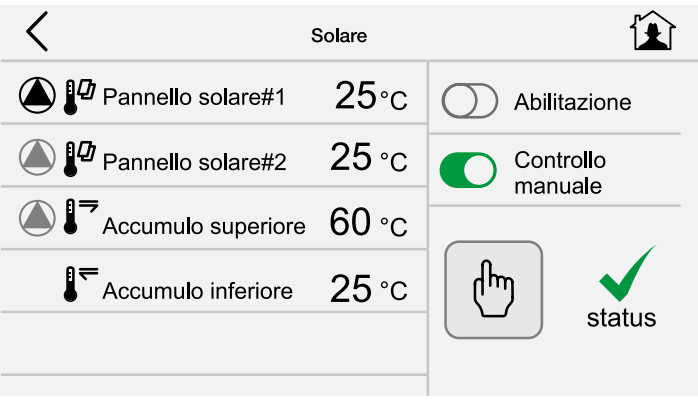

E' possibile forzare manualmente (tramite password) l'avvio del circolatore.

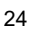

# 2.8 - Menù Dispositivi

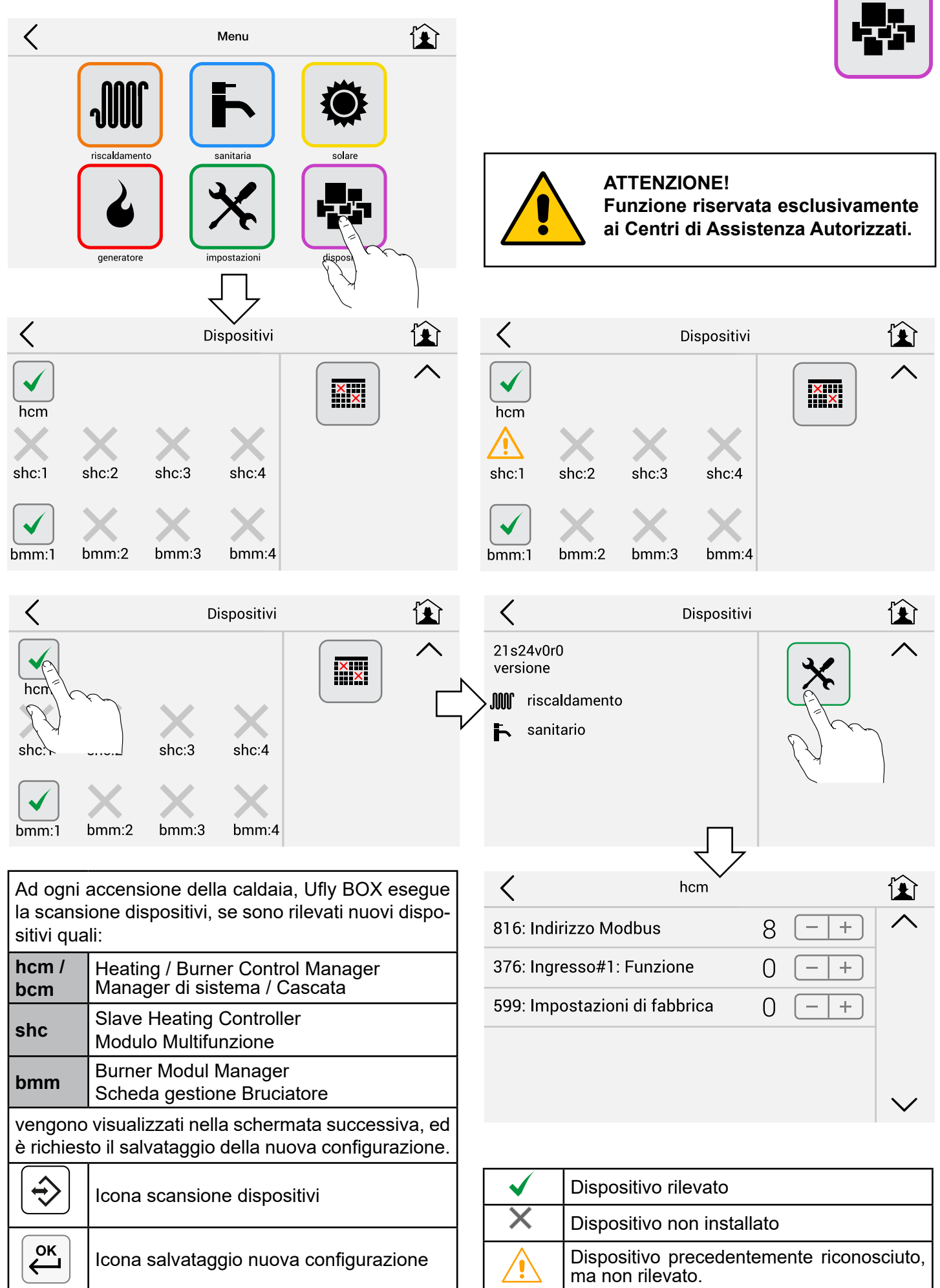

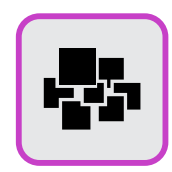

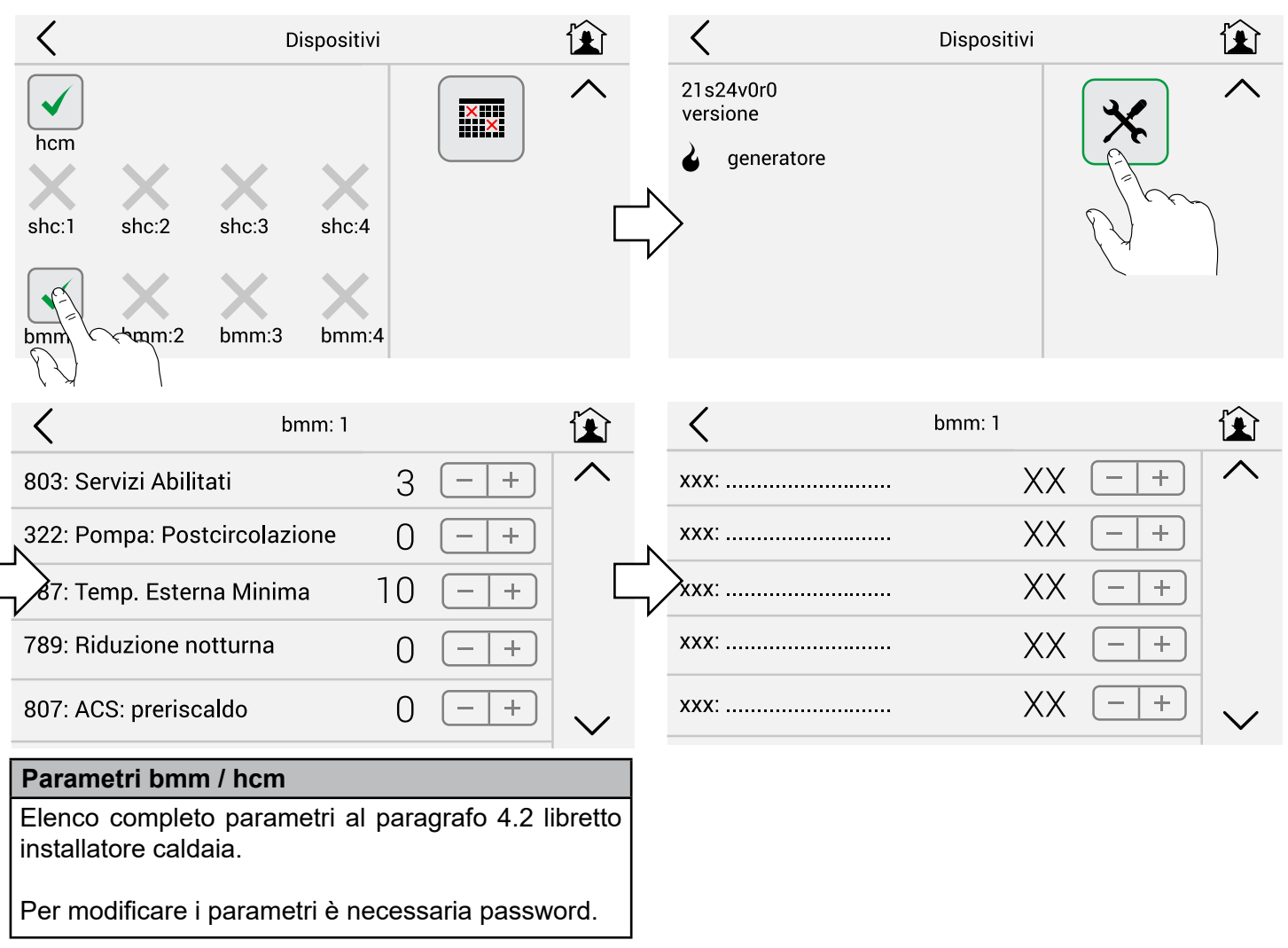

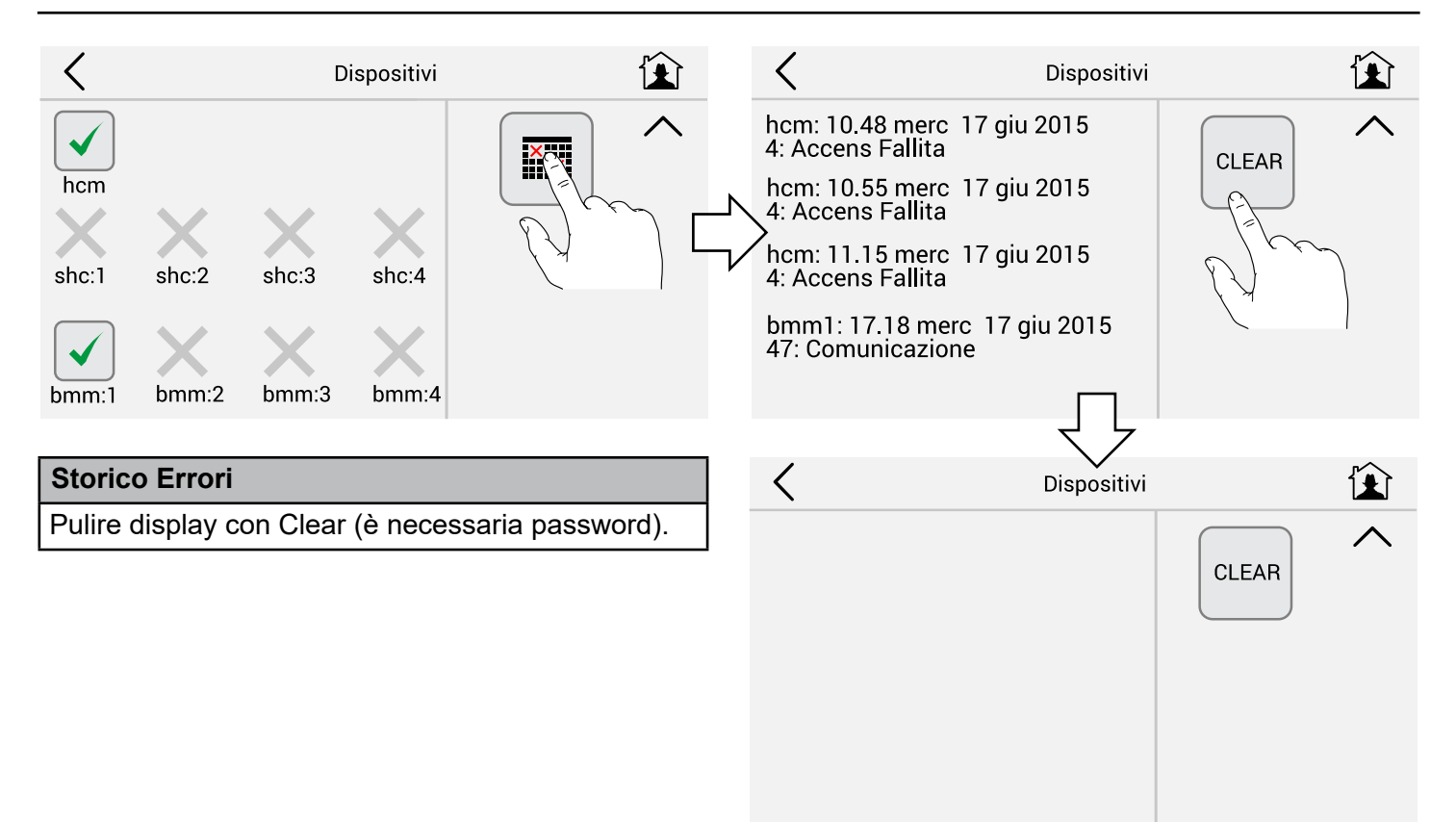

# **ACCENSIONE/SPEGNIMENTO CALDAIA**

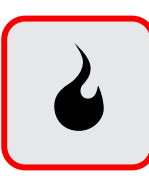

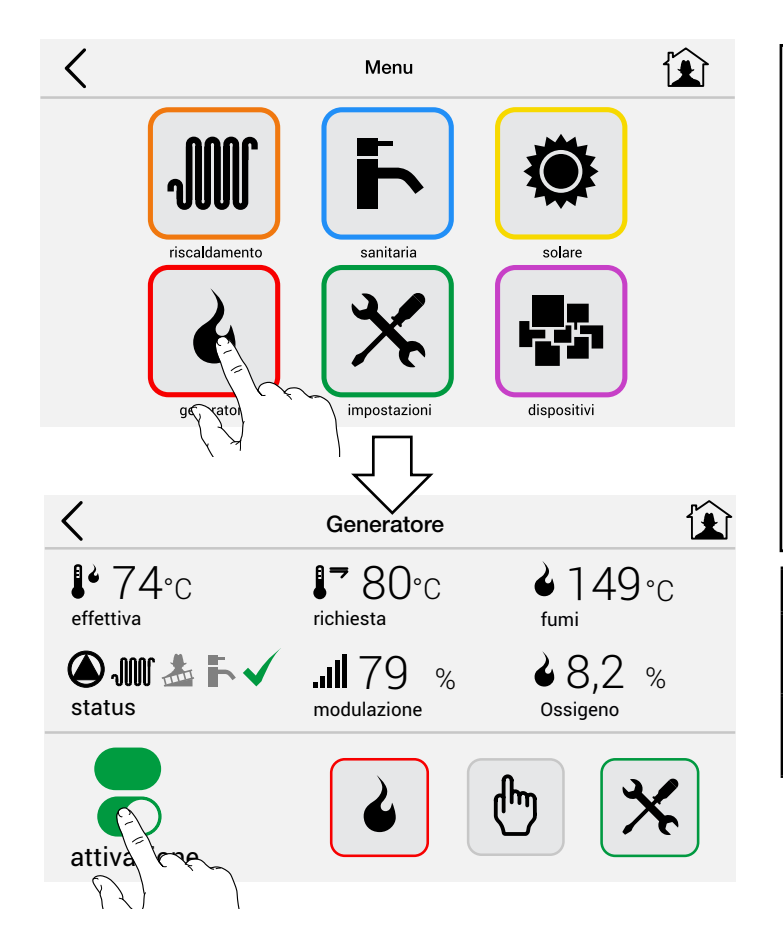

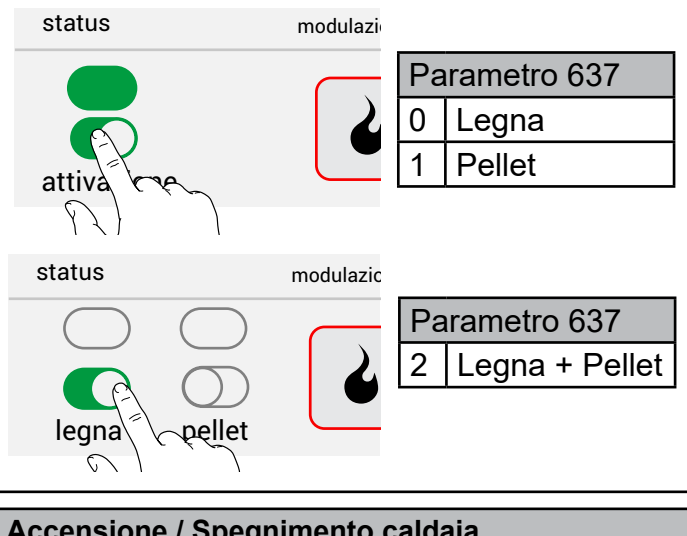

# Accensione / Spegnimento caldaia

Toccando il selettore "attivazione" o legna / pellet è possibile accendere e spegnere la caldaia.

Nota: in base al parametro 637 impostato avremo 2 differenti schermate.

# **RESET ORE DI LAVORO E ACCENSIONI**

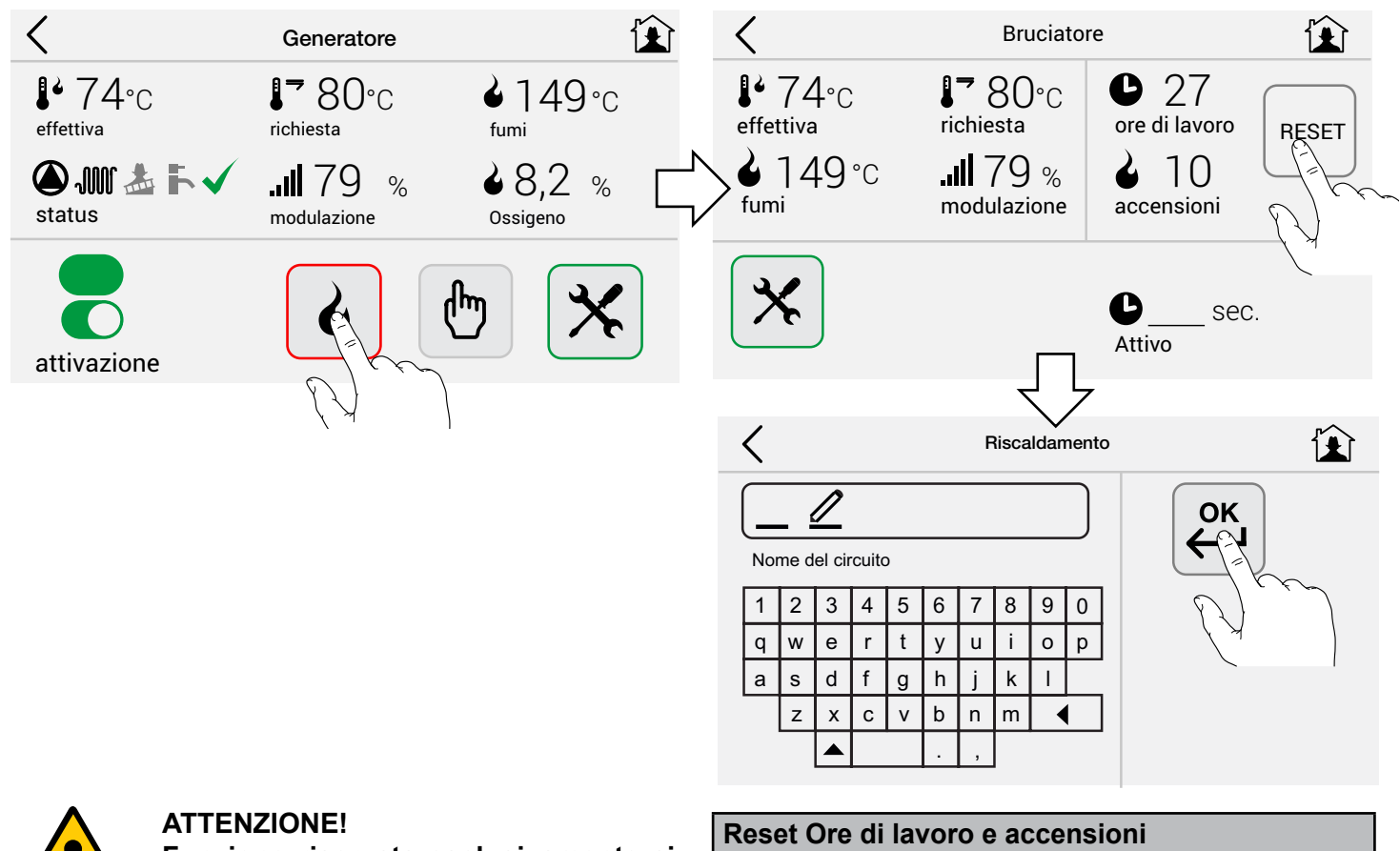

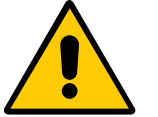

Funzione riservata esclusivamente ai Centri di Assistenza Autorizzati.

#### IMPOSTAZIONI RAPIDE DEI PARAMETRI PRINCIPALI

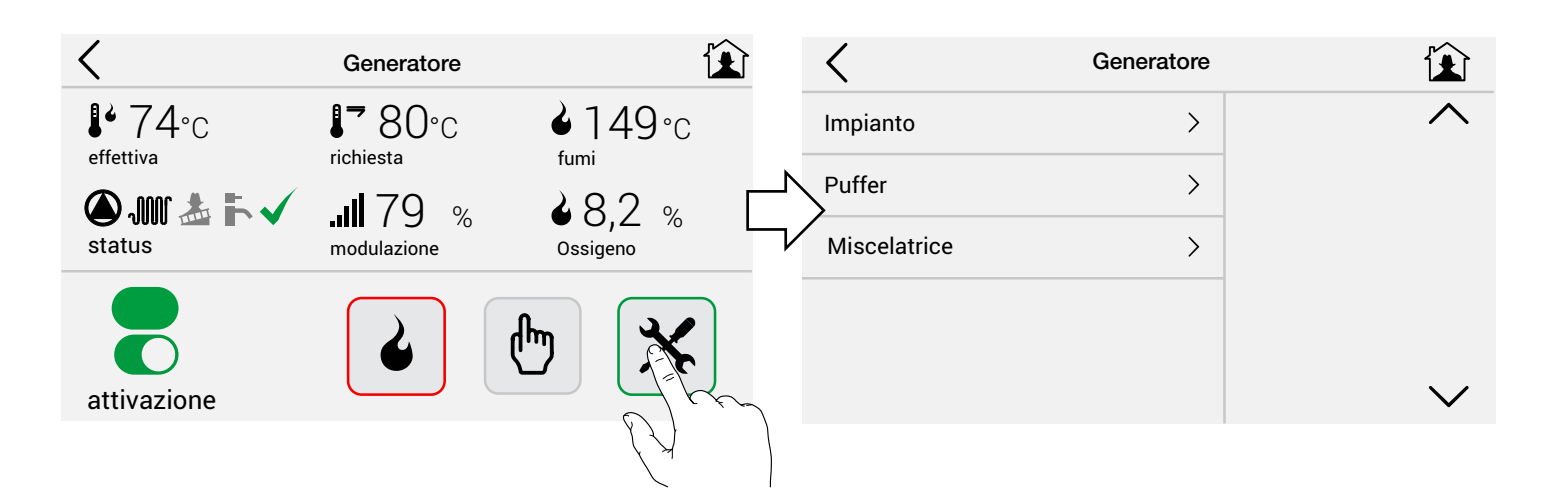

## IMPOSTAZIONI RAPIDE DEI PARAMETRI DI COMBUSTIONE

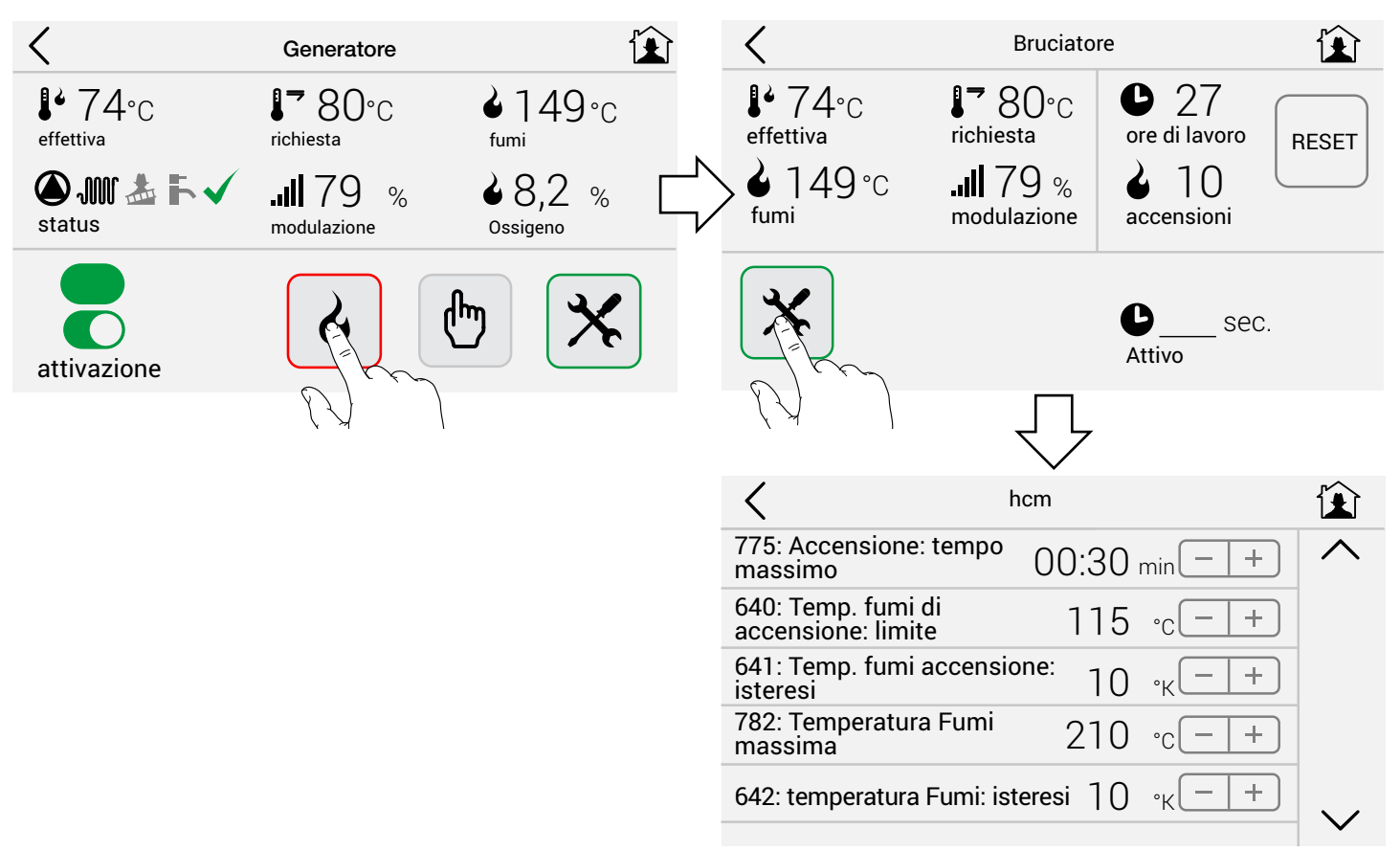

## VERIFICA STATO DI FUNZIONAMENTO

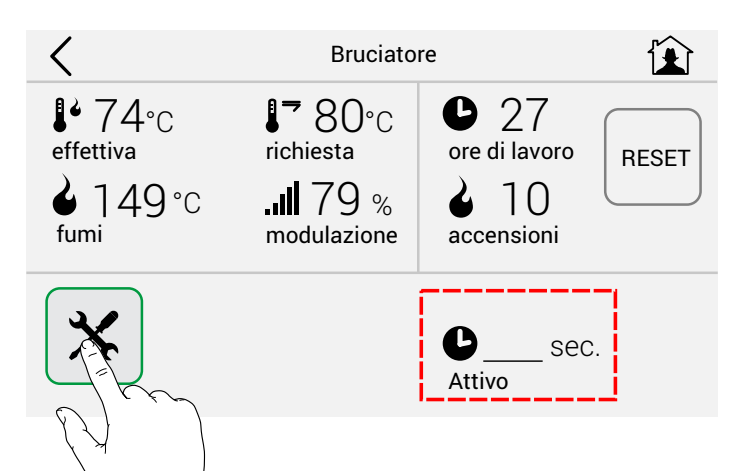

Calibrazione Schermo (da eseguire in caso di difficoltà nell'uso dei tasti)

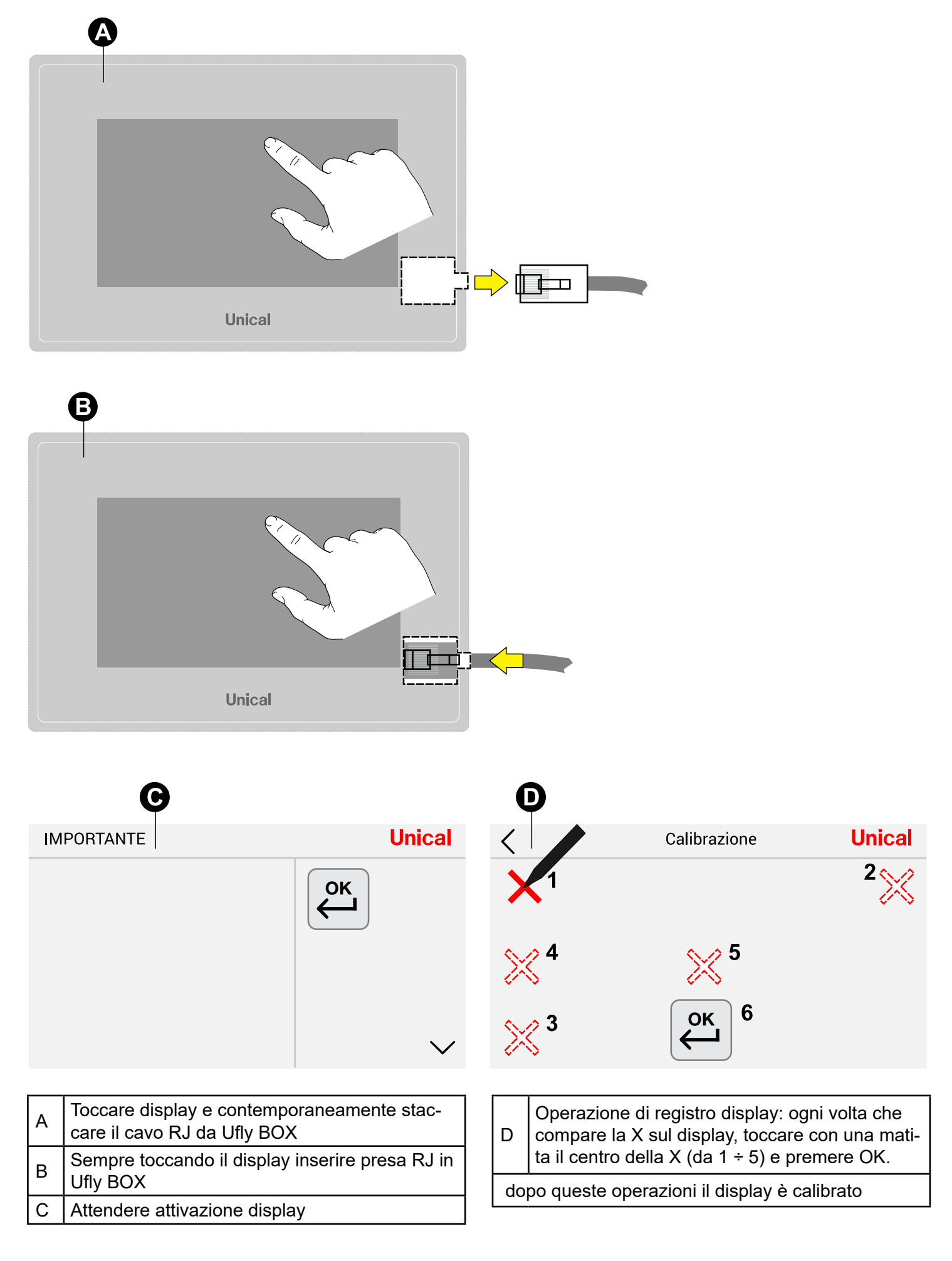

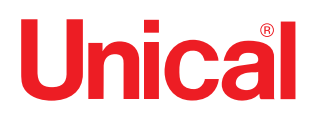

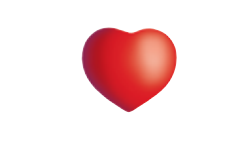

www.unical.eu

**Unical** AG <sub>S.p.A.</sub> 46033 casteldario - mantova - italia - tel. +39 0376 57001 - fax +39 0376 660556 info@unical-ag.com - export@unical-ag.com - www.unical.eu

Unical declina ogni responsabilità per le possibili inesattezze se dovute ad errori di trascrizione o di stampa. Si riserva altresì il diritto di apportare ai propri prodotti quelle modifiche che riterrà necessarie o utili, senza pregiudicarne le caratteristiche essenziali.